# Leica BLK3D

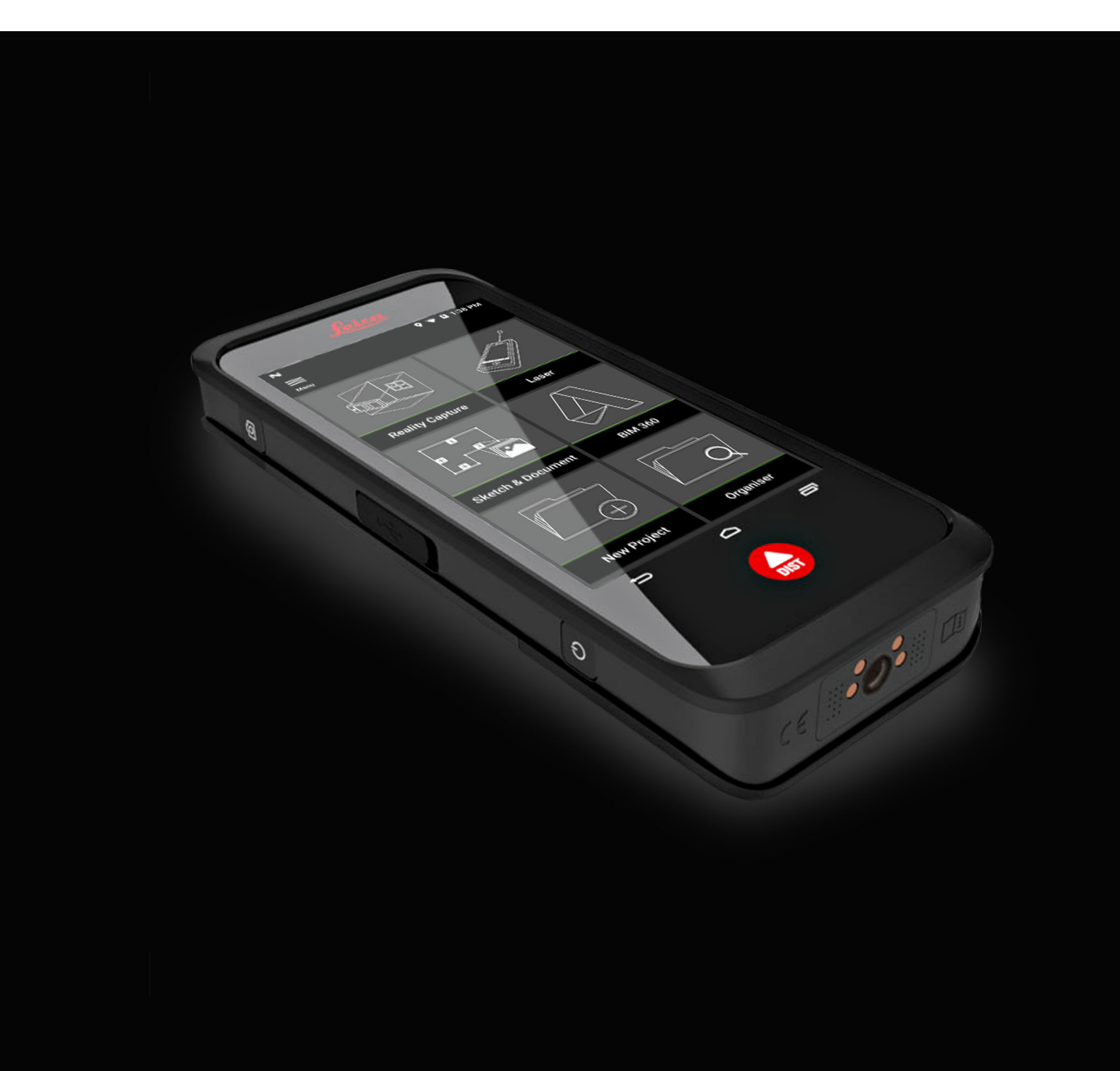

Manuel de l'utilisateur Version 2.2 Français

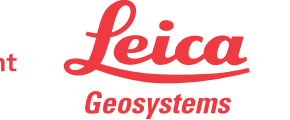

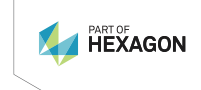

- when it has to be **right** 

# Introduction

| Acquisition                     | Nous vous félicitons pour l'acquisition de Leica BLK3D.                                                                                                    |  |  |
|---------------------------------|----------------------------------------------------------------------------------------------------|--|--|
| Symboles                        | Les symboles utilisés dans ce manuel ont les significations suivantes :                                                                                                    |  |  |
|                                 | Type Description                                                                                                    |  |  |
|                                 | Information utile qui aide l'utilisateur à utiliser le produit de manière techniquement correcte et efficace.                                                                                                    |  |  |
| Ĩ                               | Le présent mode d'emploi contient des consignes de sécurité importantes de<br>même que des instructions concernant l'installation et l'utilisation du produit.<br>Se reporter au paragraphe 20 Consignes de sécurité pour de plus amples<br>informations. |  |  |
|                                 | Nous vous recommandons de lire attentivement le manuel de l'utilisateur avant de mettre l'instrument sous tension.                                                                                                    |  |  |
| -                               | Le contenu de ce document peut être modifié à tout moment sans notification préalable. S'assurer que le produit est utilisé conformément à la dernière version de ce document.                                                                            |  |  |
|                                 | Les versions mises à jour peuvent être téléchargées à l'adresse Internet sui-<br>vante:                                                                                                    |  |  |
| _                               | https://myworld.leica-geosystems.com > myDownloads.                                                                                                    |  |  |
| Identification du pro-<br>duit  | Le modèle et le numéro de série de votre produit sont indiqués sur la plaque<br>signalétique.                                                                                                    |  |  |
|                                 | Indiquez toujours ces données lorsque vous êtes amené à vous adresser à votre point vente ou centre SAV Leica Geosystems agréé.                                                                                                    |  |  |
| Validité de ce manuel           | Ce manuel s'applique au Leica Geosystems AG BLK3D.                                                                                                    |  |  |
| Adresses de Leica<br>Geosystems | Sur la dernière page de ce manuel se trouve l'adresse du siège social de Leica<br>Geosystems Pour obtenir une liste de contacts régionaux, visitez le site<br>http://leica-geosystems.com/contact-us/sales_support.                                       |  |  |

# Table des matières

| 1       | Composants de l'instrument                                                                |          |  |  |
|---------|-------------------------------------------------------------------------------------------|----------|--|--|
| 2       | Écran d'accueil                                                                           |          |  |  |
| 3       | Batteries                                                                                 |          |  |  |
|         | 3.1 Principes d'utilisation                                                               | 7        |  |  |
|         | 3.2 Charge de la Datterie<br>2.2.1 Charger la batterie avec le port USP. Cicur l'appareil | /        |  |  |
|         | 3.2.1 Charger la batterie avec le chargeur USB (optionel)                                 | 7        |  |  |
|         | Fonctions d'alimentation                                                                  | 10       |  |  |
| 4<br>5  |                                                                                           | 10       |  |  |
| 5       |                                                                                           | 11       |  |  |
| 0<br>7  |                                                                                           | 12       |  |  |
| /<br>Q  |                                                                                           | 15       |  |  |
| 0<br>0  |                                                                                           | 13       |  |  |
| 7<br>10 |                                                                                           | 17       |  |  |
| 10      | Reality Capture       10.1     Drondro uno photo                                          | 22       |  |  |
|         | 10.1 Prendre drie proto<br>10.2 Mesure de distances dans l'image                          | 22       |  |  |
|         | 10.2 Mesure de distances dans l'image                                                     | 25       |  |  |
|         | 10.4 Précision de la réponse                                                              | 26       |  |  |
| 11      | Laser                                                                                     | 28       |  |  |
|         | 11.1 Distance                                                                             | 28       |  |  |
|         | 11.2 Smart Horizontal                                                                     | 29       |  |  |
|         | 11.3 Suivi                                                                                | 30       |  |  |
|         | 11.4 Surface                                                                              | 30       |  |  |
|         | 11.5 Volume                                                                               | 31       |  |  |
| 12      | Sketch & Document (optionel)                                                              | 32       |  |  |
|         | 12.1 Import Plan (optionel)                                                               | 32       |  |  |
|         | 12.2 Sketch Plan (optionel)                                                               | 35<br>00 |  |  |
|         | 12.5 Shiar Room (optionel)                                                                | 20<br>20 |  |  |
|         | 12.5 Measure Facade (optionel)                                                            | 41       |  |  |
| 13      | BIM 360 (optionel)                                                                        | 44       |  |  |
| 14      | Publisher (optionel)                                                                      | 48       |  |  |
| 15      | Organiser                                                                                 | 50       |  |  |
| 16      | Contrôle & Ajustement 5                                                                   |          |  |  |
| 17      | Entretien et transport                                                                    | 55       |  |  |
|         | 17.1 Transport                                                                            | 55       |  |  |
|         | 17.2 Stockage                                                                             | 55       |  |  |
|         | 17.3 Nettoyage et séchage                                                                 | 56       |  |  |
| 18      | Caractéristiques techniques                                                               | 57       |  |  |
|         | 18.1 Conformité avec la réglementation nationale                                          | 57       |  |  |
|         | 18.1.1 BLK3D                                                                              | 57       |  |  |
|         | 18.1.2 Regiementation des matieres dangereuses                                            | 5/       |  |  |
| 10      |                                                                                           | 80       |  |  |
| 19      | Garantie                                                                                  | 61       |  |  |

# 20 Consignes de sécurité

| Consignes de sécurité |                                                    | 62 |  |
|-----------------------|----------------------------------------------------|----|--|
| 20.1                  | Informations générales                             | 62 |  |
| 20.2                  | Domaine d'application                              | 63 |  |
| 20.3                  | Limites d'utilisation                              |    |  |
| 20.4                  | 4 Responsabilités                                  |    |  |
| 20.5                  | Risques liés à l'utilisation                       |    |  |
| 20.6                  | 6 Classification du laser                          |    |  |
|                       | 20.6.1 Informations générales                      | 66 |  |
|                       | 20.6.2 BLK3D                                       | 66 |  |
| 20.7                  | Compatibilité électromagnétique (CEM)              |    |  |
| 20.8                  | Déclaration FCC, applicable aux États-Unis         |    |  |
| 20.9                  | Déclarations ISED (EN / FR), applicables au Canada |    |  |

# Composants de l'instrument

Composants de l'instrument Le Leica BLK3D Imager est une solution de mesure 3D temps réel sur image. Voir le chapitre Caractéristiques techniques pour le domaine d'application.

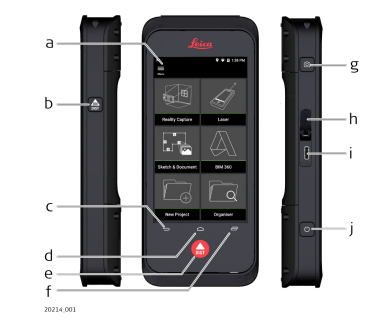

- a Écran tactile
- b Laser/prise de photo
- c Précédent
- d Page d'accueil
- e Laser/prise de photo
- f Récents
- g Capture photo
- h Cache du port USB
- i Port USB
- j Fonctions d'alimentation

# Écran d'accueil

# Écran d'accueil

2

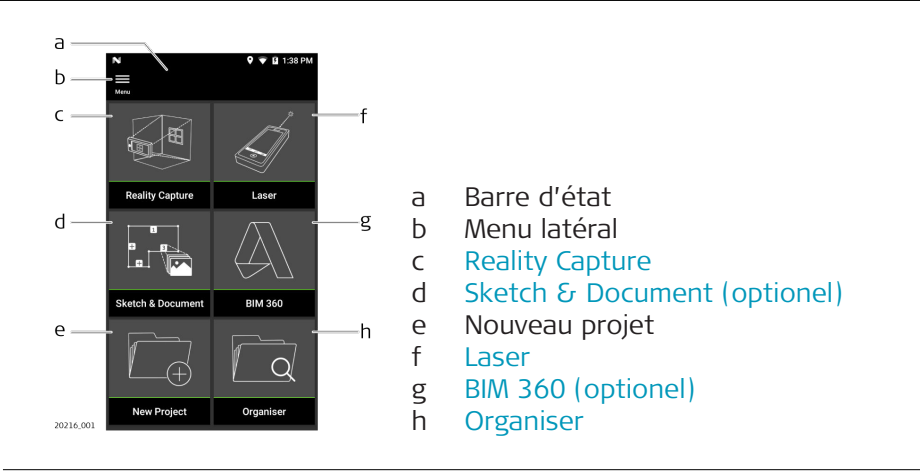

| 3                                                           | Batteries                                                                                                    |  |  |
|-------------------------------------------------------------|----------------------------------------------------------------------------------------------------|--|--|
| 3.1                                                         | Principes d'utilisation                                                                                                    |  |  |
| Première utilisation/<br>charge des batteries               | <ul> <li>La batterie doit être chargée avant sa première utilisation puisqu'elle est fournie avec un niveau de charge aussi faible que possible.</li> <li>La plage de température tolérée pour la charge se situe entre 0 °C et +40 °C/+32 °F et +104 °F. Pour une charge optimale, nous recommandons de charger les batteries à basse température entre +10 °C et +20 °C/ +50 °F et +68 °F si possible.</li> <li>L'échauffement des batteries durant leur charge est normal. Si l'on utilise les chargeurs recommandés par Leica Geosystems, il est impossible de charger les batteries neuves ou de batteries stockées durant une période prolongée (&gt; trois mois), un seul cycle de charge / décharge est généralement suffisant.</li> <li>Dans le cas de batteries Li-lon, un cycle de charge / décharge est également suffisant. Nous recommandons d'effectuer cette procédure lorsque le niveau de charge de la batterie indiqué par un chargeur ou un produit Leica Geosystems s'écarte significativement de sa capacité effectivement disponible.</li> </ul> |  |  |
| Utilisation/décharge                                        | <ul> <li>Les batteries peuvent être utilisées entre -20 °C et +55 °C/-4 °F et +131 °F.</li> <li>Des températures d'utilisation basses entraînent une réduction de capacité tandis que des températures élevées raccourcissent la durée de service de la batterie.</li> </ul>                                                                                                    |  |  |
| _                                                           |                                                                                                    |  |  |
|                                                             | Une connexion incorrecte du chargeur peut gravement endommager l'appar<br>Tout dommage résultant d'une utilisation incorrecte est exclu de la garantie<br>Utiliser seulement des chargeurs, batteries et câbles agréés par Leica. Les<br>chargeurs ou câbles non agréés peuvent provoquer une explosion de la bat-<br>terie ou un endommagement de l'appareil.                                                                                                    |  |  |
| 3.2                                                         | Charge de la batterie                                                                                                    |  |  |
| 3.2.1                                                       | Charger la batterie avec le port USB-C sur l'appareil                                                                                                    |  |  |
| Charger la batterie<br>avec le port USB-C sur<br>l'appareil | Chargez la batterie lorsque l'icône de la batterie flashe dans la barre de statut ou avant la première utilisation.                                                                                                    |  |  |

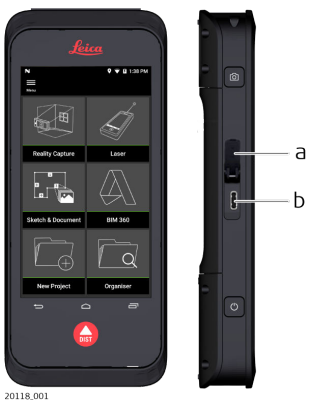

- 1. Ouvrez le couvercle (a) et branchez le câble sur le port de l'appareil (b).
- 2. Branchez l'extrémité du câble USB-C dans l'un des adaptateurs fournis. Sélectionnez l'adaptateur approprié pour le pays d'utilisation.
- Il est aussi possible de charger l'appareil en connectant le câble USB-C à l'ordinateur, mais cela prend plus de temps. Si l'appareil est raccordé à l'ordinateur via un câble USB, on peut transférer des données.

## Charger la batterie avec le chargeur USB (optionel)

Charge avec chargeur de batterie

3.2.2

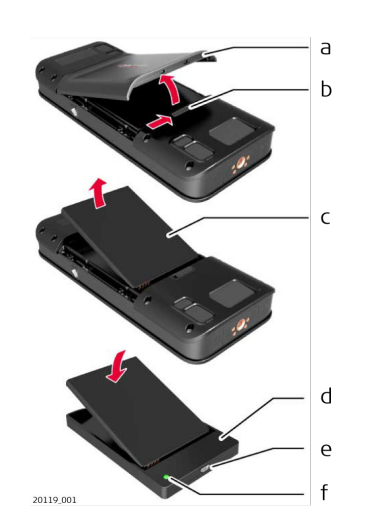

- 1. Déplacez le glisseur (b) de gauche à droite et retirez le couvercle de la batterie (a).
- 2. Tirez sur la languette de plastique et retirez la batterie (c).
- Ne pas enlever la languette de plastique de la batterie (c).
- 3. Placer la batterie (c) dans le chargeur (d).
- 4. Brancher le câble USB dans le port (e) du chargeur (d).
- 5. Brancher le câble USB à une source d'électricité.
  - La charge est terminée si le témoin (f) devient vert.

# Réinstallez la batterie dans l'appareil

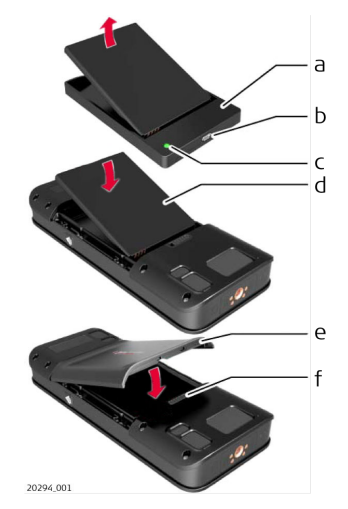

- 1. Retirer la batterie (d) du chargeur (a).
- 2. Placer la batterie(d) par le fond dans le BLK3D.
- Assurez-vous que la batterie (d) et la languette de plastique se trouvent dans la position correcte.
- 3. Installez le couvercle de batterie (e) par le dessus sur le BLK3D.
  - Assurez-vous que le couvercle de la batterie (e) et le glisseur (f) se trouvent dans la bonne position.

# Fonctions d'alimentation

Mise sous / hors tension

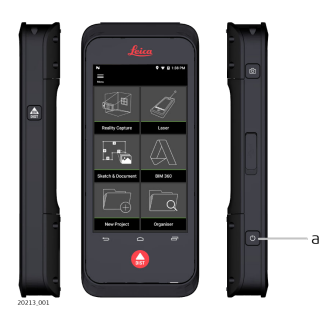

**Mise sous tension** Appuyez sur le bouton **ON/OFF** (marche/arrêt) (a) pour mettre l'appareil sous tension.

#### Mise hors tension

Appuyez et maintenez pressé le bouton **ON/OFF** (marche/arrêt) (a) pendant au moins deux secondes pour mettre l'appareil hors tension.

# Fonctions d'alimentation

4

# Mise à jour

Mise à jour

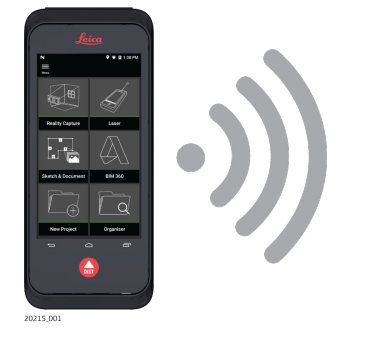

BLK3D recherche des mises à jour au lancement de l'application.

# 5

# Avec l'écran tactile

F

Utilisation de l'écran tactile

6

Il est recommandé d'utiliser les doigts sur l'écran tactile. Pour éviter d'endommager l'écran tactile, n'appliquez pas une force excessive sur l'écran et n'utilisez pas d'outil coupant.

- Ne laissez pas l'écran tactile entrer en contact avec d'autres appareils électriques. Les décharges électrostatiques peuvent causer un dysfonctionnement de l'écran tactile.
- Empêchez l'écran tactile d'entrer en contact avec l'eau. L'écran tactile peut fonctionner incorrectement dans des conditions humides ou en cas d'exposition à l'eau.

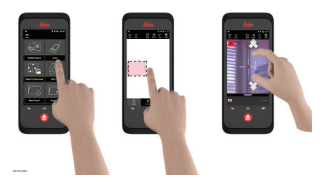

### Tap (effleurer)

Effleurer l'écran pour ouvrir un bouton d'écran ou pour faire une sélection.

#### **Drag** (glisser)

Effleurer, maintenir un objet appuyé et le faire glisser vers la position cible.

#### Double tap (double effleurement)

Appuyez deux fois sur l'image pour l'agrandir. Appuyez deux fois de plus pour revenir.

## **Spread and pinch** (Écarter et rapprocher)

Écarter deux doigts pour agrandir l'image. Rapprocher les doigts pour réduire l'image.

#### Swipe (balayer)

Balayer de gauche à droite l'écran pour faire défiler le menu latéral. Balayer vers le bas pour faire défiler les options.

# Activation

1.

Activation

7

Sélectionnez une langue pour le système d'exploitation.

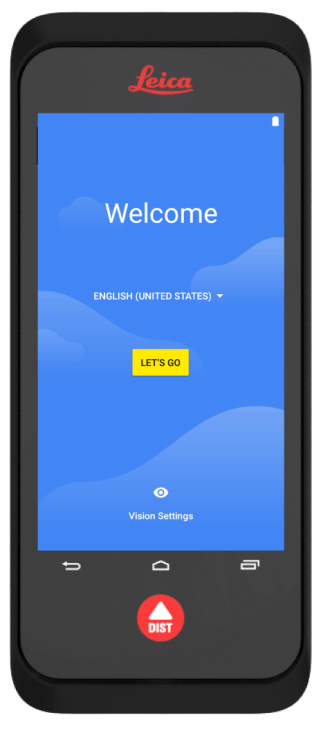

2. **Copiez vos données** à partir d'un autre appareil ou **créez-les**.

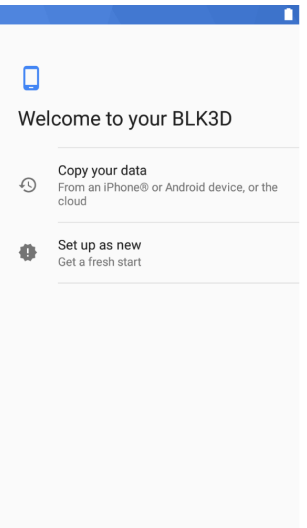

3. Connectez-vous à un réseau Wi-Fi.

|            | $\square \square \square$           |
|------------|-------------------------------------|
|            |                                     |
| Ŷ          |                                     |
| Get        | t connected                         |
| To co      | ontinue setup, connect to a network |
| <b>W</b> a | hg-stat                             |
| <b>W</b>   | lgs-guest                           |
| •          | See all Wi-Fi networks              |
|            |                                     |
|            |                                     |
|            |                                     |
|            |                                     |
|            |                                     |
|            |                                     |

4. Protégez votre appareil avec un code **PIN** ou un **mot de passe** (en option).

|                                        | 7 |
|----------------------------------------|---|
|                                        |   |
| <b>a</b>                               |   |
| Protect your phone                     |   |
| Prevent others from using this phone   |   |
| without your permission by activating  |   |
| device protection features. Choose the |   |
| screen look you want to use.           |   |
| Pattern                                |   |
| PIN                                    |   |
| Password                               |   |
| Not now                                |   |
|                                        |   |
|                                        |   |
|                                        |   |
|                                        |   |
|                                        |   |

# **Paramètres**

1.

**Paramètres** 

8

Sélectionner le menu **Settings** (Paramètres).

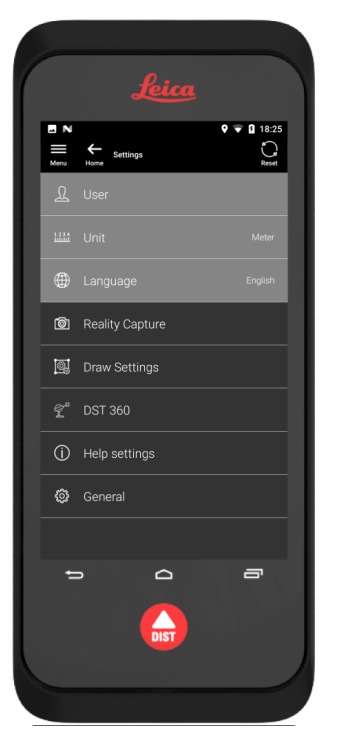

2. Entrez vos données utilisateur.

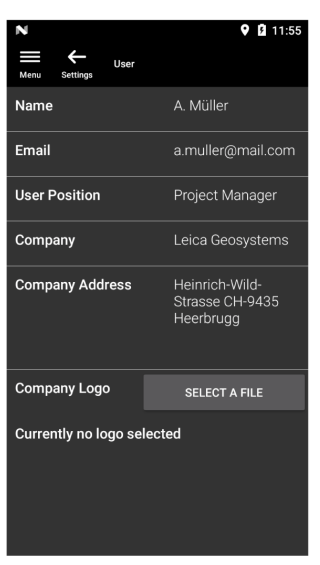

Les données saisies sont enregistrées dans vos projets et utilisées automatiquement pour remplir l'en-tête d'un rapport PDF exporté.

3. Sélectionnez l'unité de mesure.

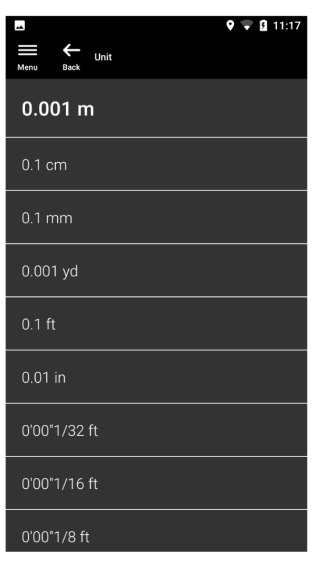

4. Sélection d'une langue.

| *                      | 🕈 🚊 11:27 |
|------------------------|-----------|
| Menu Settings Language |           |
| Deutsch                |           |
| English                |           |
| Español                |           |
| Français               |           |
| Italiano               |           |
| Japanese               |           |
| Português              |           |
| Svenska                |           |
|                        |           |

| 9                  | Prin | cipe de mesure                                                                                                    |
|--------------------|------|----------------------------------------------------------------------------------------------------|
| Principe de mesure | 1.   | <ul> <li>BLK3D Imager intègre une caméra stéréoscopique calibrée qui prend simultanément deux images 3D de la même scène à partir de deux positions différentes. Cela est analogue à l'œil droit et à l'œil gauche de la vision stéréoscopique 3D humaine.</li> <li>Reality Capture: Processus de capture d'image utilisant le BLK3D Imager.</li> <li>Single-Shot (capture simple) : Prise d'une seule photo stéréoscopique.</li> <li>Multi-Shot (captures multiples) : Prise de plusieurs photos stéréoscopiques de la même image 3D à partir de positions légèrement différentes.</li> <li>Baseline (ligne de base) : Distance maximale entre les caméras pendant la Reality Capture. Cette distance peut être augmentée avec la fonction Multi-Shot (captures multiples) dans des positions légèrement différentes.</li> </ul> |
|                    |      |                                                                                                    |
|                    | 2.   | Les photos des deux caméras sont affichées sur l'écran<br>BLK3D. Seuls les points visibles sur les deux photos peuvent<br>être mesurés.                                                                                                    |
|                    |      |                                                                                                    |
|                    |      |                                                                                                    |
|                    |      |                                                                                                    |
|                    |      |                                                                                                    |

3. L'angle d'intersection entre les deux lignes de visée des deux caméras est un facteur clé pour une bonne précision 3D. L'angle est affecté par la distance (D) à l'objet et la longueur de la ligne de base (B).

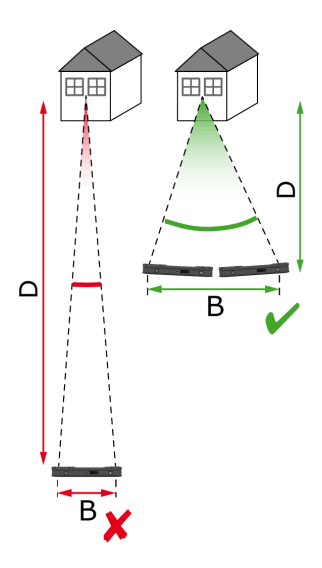

4. Pour augmenter la précision, prendre la photo à une courte distance (D) de l'objet.

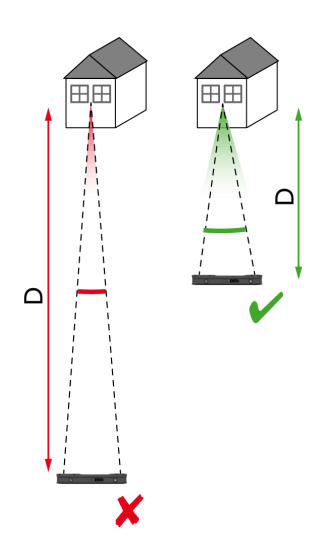

Distance plus courte (D) => meilleurs résultats

5. Pour augmenter la distance à la ligne de base (B), prendre jusqu'à quatre photos à partir de positions légèrement différentes.

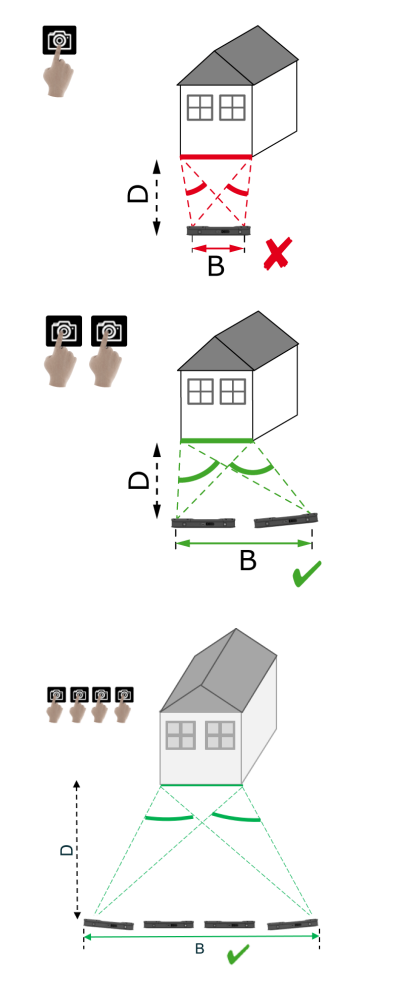

∠ Ligne de base plus longue (B) => meilleurs résultats

6. Le mode Multi-Shot (captures multiples) est nécessaire pour des mesures 3D et des images 3D devant être utilisées pour la modélisation 3D. Pour augmenter la précision, prendre jusqu'à quatre photos.

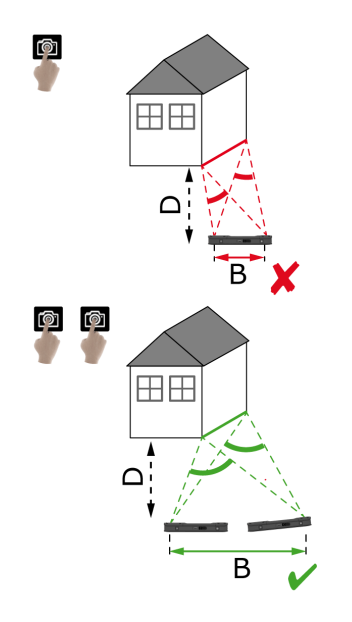

#### Longueur recommandée pour la ligne de base

La longueur recommandée pour la ligne de base entre deux photos correspond à 10 % de la distance entre l'imageur et l'objet.

### Exemple :

si la cible se situe à 5 m/16,4 ft de l'imageur, utiliser une ligne de base de 0,5 m/1,6 ft entre les première et deuxième photos. Respecter la même distance entre les deuxième et troisième photos, de même qu'entre les troisième et quatrième photos.

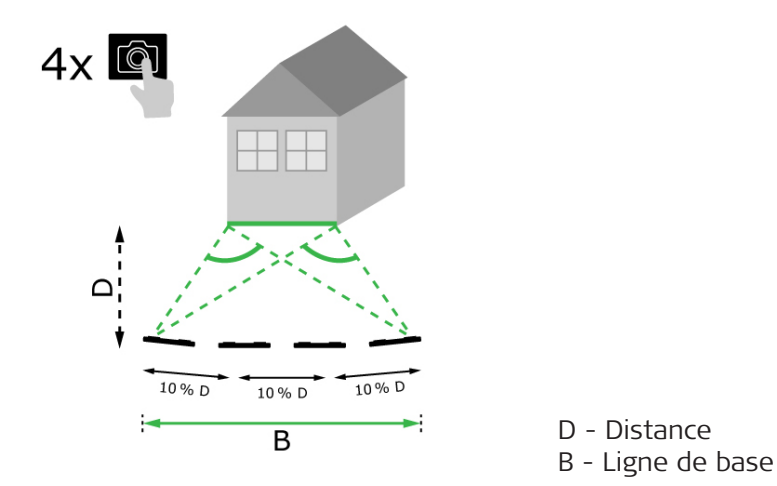

**Conseil :** la distance recommandée entre deux photos s'affiche à l'écran pendant la prise de vue. Pour afficher la recommandation, activer **Laser assisted capture** (prise de vue assistée par laser).

#### Single-shot (capture simple)

La capture simple est recommandée pour des distances pouvant atteindre 2,5 m/8,2 ft entre l'imageur et la cible.

#### Multi-shot (captures multiples)

Pour les mesures 2D avec une distance supérieure à 2,5 m/8,2 ft, de même que pour toutes les mesures 3D, utiliser la fonction Multi-Shot (captures multiples).

- Prendre 2 photos pour les distances comprises entre 2,5 m/8,2 ft et 5,5 m/18,0 ft.
- Prendre **3 photos** pour les distances comprises entre 4,5 m/14,8 ft et 8,5 m/27,9 ft, et chaque fois qu'une haute précision est requise.
- Prendre 4 photos pour des prises de vue longue distance de 7 m/23,0 ft ou plus, et chaque fois que précision supérieure est requise.

Précision en fonction du nombre de photos et de la distance par rapport à la cible

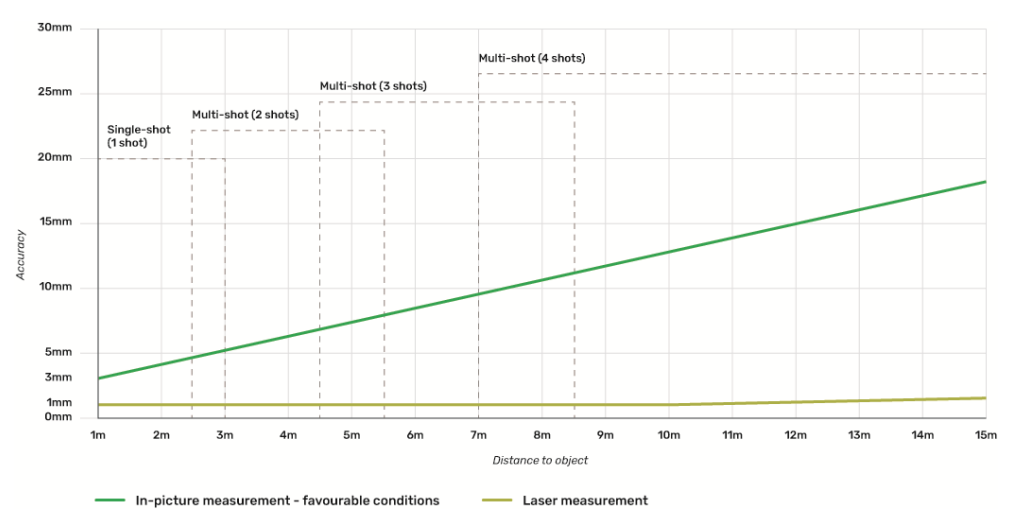

- Les tolérances s'appliquent aux mesures 2D jusqu'à 3 m/9,8 ft de longueur (profondeur < 20°).</li>
- Pour les mesures supérieures à 3 m/9,8 ft de longueur et pour les mesures 3D en profondeur (profondeur > 20°), la tolérance maximale risque d'entraîner une détérioration pouvant aller jusqu'à 0,5 %.
- Pour les meilleurs résultats possible, utiliser la fonction Multi-Shot (captures multiples). Respecter la longueur recommandée pour la ligne de base entre tous les clichés, à savoir 10 % de la distance jusqu'à l'objet cible. Référez-vous à Longueur recommandée pour la ligne de base.

#### 10 **Reality Capture** 10.1 Prendre une photo 1.

Prendre une photo

Sélectionnez la fonction Reality Capture.

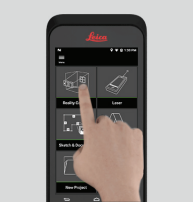

- 2. Choisissez un des paramètres suivants :
  - **Timer :** définir une temporisation pour la prise de la photo.
  - **Grid (quadrillage) :** afficher le quadrillage sur l'écran pour une meilleure orientation.
  - Flash : régler le flash sur ON/OFF ou sur auto.
  - **Cancel (annuler) :** Retourner à l'écran d'accueil.
  - **Menu** : afficher le menu pour la navigation principale.

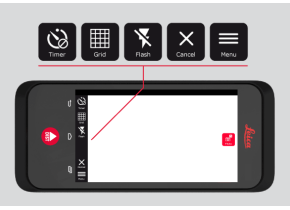

Tenez le BLK3D correctement. Assurez-vous que vos doigts ne F couvrent pas les caméras.

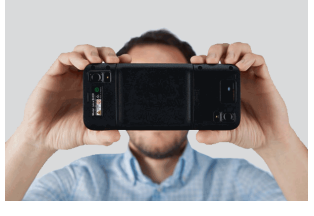

3. Assurez-vous que l'objet que vous souhaitez mesurer est visible dans toutes les images. Seuls les points visibles sur au moins deux photos peuvent être mesurés. Appuyez sur Photo pour prendre la vue. Vous pouvez aussi utiliser le bouton Photo capture (prise photo).

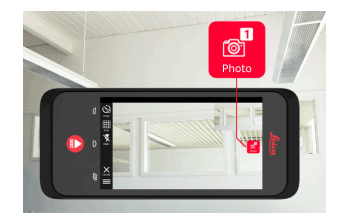

4. Pour augmenter la précision de mesure, prenez une nouvelle photo à partir d'une perspective légèrement différente.

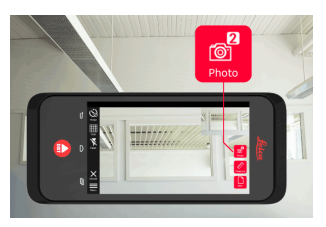

5. Examinez les photos. Appuyez sur **Remove (retirer)** pour supprimer les photos non souhaitées et sur **Done (fini)** pour quitter le mode **Review (Examen)**.

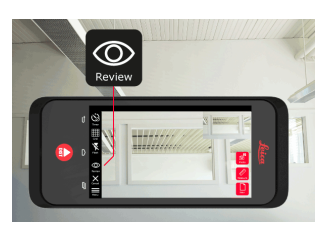

- 6. Placez-vous en mode **Measure (mesure)**, (voir Mesure de distances dans l'image).
  - New (nouveau) : Prenez la prochaine image 3D de **Reality Capture** sans mesurer.

### Mesure de distances dans l'image

•

1.

Mesure de distances dans l'image

10.2

Sélectionnez **Distance**, puis zoomez sur l'objet que vous souhaitez mesurer à l'aide de gestes.

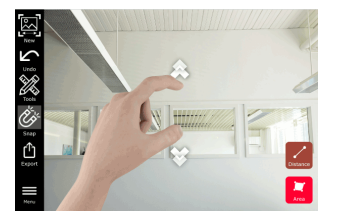

- 2. Effleurez le premier point sur la photo pour démarrer la mesure.
  - Snap : Accrocher automatiquement les coins de la photo (actif par défaut).
  - Delete (effacer) : Supprimer le point/la ligne mesuré(e).
  - **Undo (annuler) :** annuler la dernière opération.

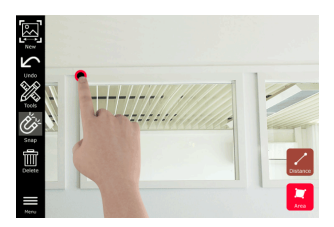

3. Effleurez le deuxième point. La distance mesurée est automatiquement affichée au-dessus de la ligne.

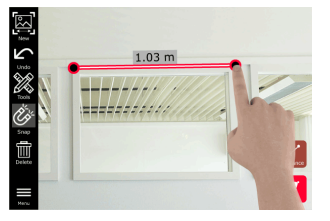

4. Réeffleurez tout point mesuré pour activer le mode **Précis**.

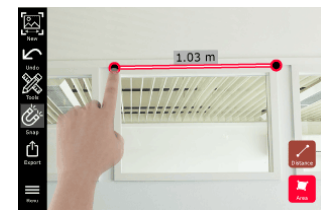

- 5. Glissez et écartez les doigts pour centrer avec précision le point que vous souhaitez mesurer dans le réticule.
  - Done (Terminé) : Confirmer la position du point.
  - Next (suivant) : passer au prochain point pour la sélection du mode Précis.

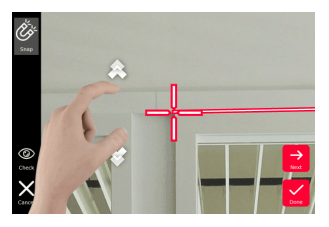

 Sélectionnez le menu Tools (outils) pour ajouter des repère, renommer ou supprimer l'image 3D (Delete Scene (supprimer l'image)), déplacer l'image 3D vers un projet (Move to Project (déplacer vers un projet)), (voir Organiser), et mesurer les distances à l'aide d'un laser (Laser measurement (mesure laser)), (voir Laser).

| 2 0 | ' Tags            |      |
|-----|-------------------|------|
| ð   | Laser measurement |      |
| I   | Rename            |      |
| Q:  | Move to Project   |      |
| 1   | Delete Scene      |      |
|     |                   | Area |

7. Sélectionnez une ligne et mesurez la distance avec le laser pour vérifier la distance. La valeur du laser est affichée entre parenthèses, (voir Laser).

| 5 ₹[13]        | 1.03 m (0.9 | 9 m) |
|----------------|-------------|------|
| X<br>Č         | <pre></pre> | ent  |
| Snap<br>Coport |             |      |
| Menu           |             | Area |

- 8. Choisissez l'une des options suivantes :
  - **Mew (nouveau) :** quitte le mode **Mesure** pour prendre une nouvelle photo.
  - **(Export (exportation) :** Exporter l'image 3D au format JPG ou PDF.

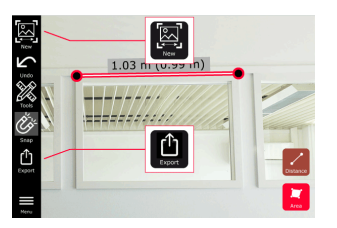

# Mesure de surfaces dans l'image

Mesure de surfaces dans l'image

1.

4.

10.3

Sélectionnez **Surfaces**, puis zoomez sur l'objet que vous souhaitez mesurer à l'aide de gestes.

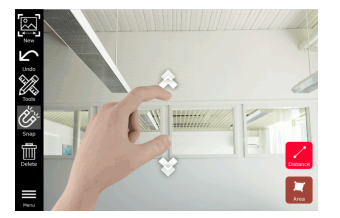

- 2. Effleurez le premier point sur la photo pour démarrer la mesure.
  - Snap : Accrocher automatiquement les coins de la photo (actif par défaut).
  - Delete (supprimer) : Supprimer le point/la ligne mesuré(e).
  - 🖉 Undo (annuler) : Annuler la dernière opération.

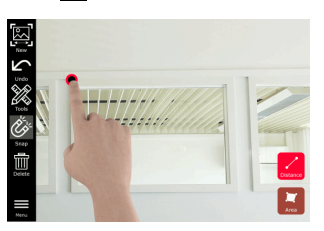

3. Effleurez d'autres points sur la photo pour définir la surface. Réeffleurez le bouton **Area (surface)** pour achever la définition de la surface.

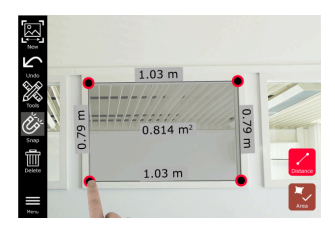

Effleurez tout point mesuré pour activer le mode **Précis**.

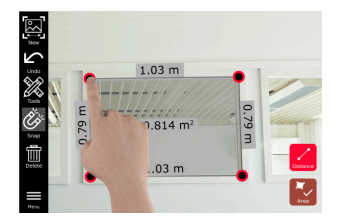

- 5. Glissez et écartez les doigts pour centrer avec précision le point que vous souhaitez mesurer dans le réticule.
  - **Done (fini) :** Confirmer la position du point.
  - Next (suivant) : passer au prochain point pour la sélection du mode Précis.

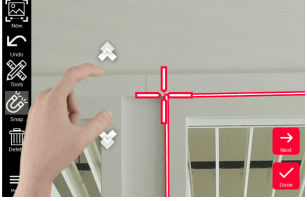

 Sélectionnez le menu Tools (outils) pour ajouter des balises, renommer ou supprimer l'image 3D (Delete Scene (supprimer l'image)), déplacer l'image 3D vers un projet (Move to Project (déplacer vers un projet)), (voir Organiser), et mesurer les distances à l'aide d'un laser (Laser measurement (mesure laser)), (voir Laser).

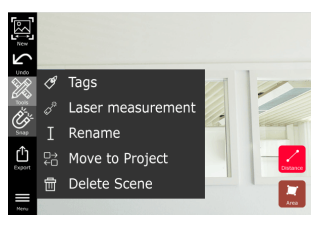

7. Sélectionnez une ligne et mesurez la distance avec le laser pour vérifier la distance. La valeur du laser est affichée entre parenthèses, (voir Laser).

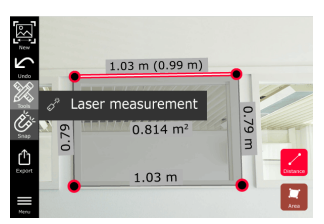

- 8. Choisissez l'une des options suivantes :
  - Rew (nouveau) : quitte le mode Mesure pour prendre une nouvelle photo.
  - **Export (exportation) :** Exporter l'image 3D au format JPG ou PDF.

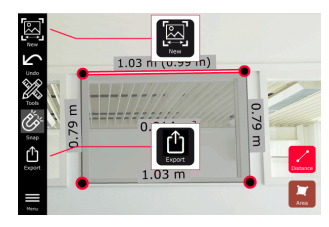

## 10.4

Précision de la réponse

Précision de la réponse

Quand un point a été mesuré, sa couleur indique la précision atteinte :

lectionnez le menu **Tools (outils)** pou nommer ou supprimer l'image 3D (De mage)), déplacer l'image 3D vers un p

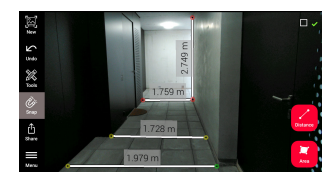

•

- Point vert : précision la plus élevée possible.
- Point jaune : précision réduite.
- Point rouge : précision potentiellement faible, en particulier pour les distances 3D.

## Causes possibles d'une précision réduite ou faible :

- Le point est trop éloigné de l'imageur.
  - Se rapprocher de la cible.
  - Augmenter la longueur de la ligne de base. Référez-vous à Longueur recommandée pour la ligne de base.
  - Le point est trop proche du bord de l'imageur.
    - S'assurer que le point se trouve au centre de la scène et reprendre une photo.
- Le point n'est pas visible sur toutes les photos prises.

# 11 Laser

# 11.1 Distance

Distance

- 1. Sélec
  - Sélectionnez la fonction Laser.

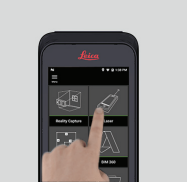

- 2. Réglez la référence de mesure (base) :
  - **Back (retour) :** Distance mesurée à partir de la partie inférieure de l'appareil (paramétrage par défaut).
  - **Front (avant) :** Distance mesurée à partir de la partie supérieure de l'appareil.
  - **Corner adaptor (d'angle) :** Distance mesurée à partir de l'adaptateur de coin (en option).

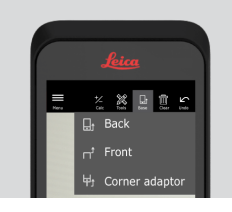

3. Sélectionnez **Distance** dans le menu **Tools (outils)**. Pointez le laser sur la cible.

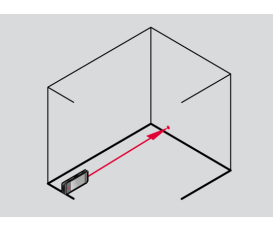

4. Appuyez sur le bouton Laser, (voir Composants de l'instrument).

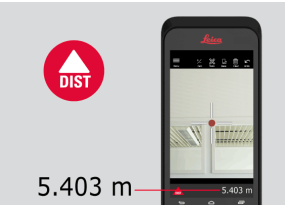

🖙 La distance mesurée est montrée au bas de l'écran.

5. Sélectionnez **Calc** et choisissez **Add (ajouter)** ou **Subtract (soustraire)**. Prenez une autre mesure de distance à ajouter à/soustraire de la précédente.

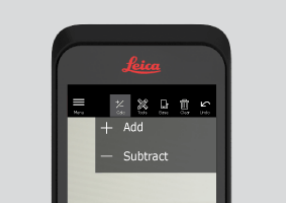

6. Sélectionnez **Tools (outils)** pour choisir parmi différentes mesures (**Distance**, Smart Horizontal, Surface et Volume) et exporter les mesures dans un rapport PDF.

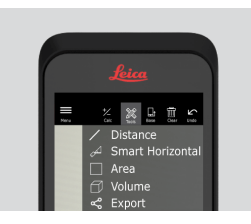

7. Sélectionnez **Export (exportation)** et la mesure à imprimer dans un rapport PDF.

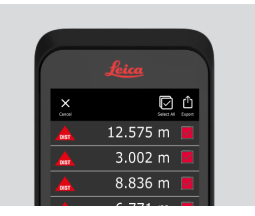

8. Balayez de droite à gauche pour supprimer une mesure individuelle ou sélectionnez **Clear (annuler)** pour supprimer toutes les mesures de la liste.

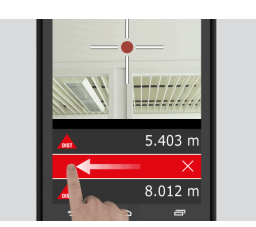

# 11.2

**Smart Horizontal** 

1.

Smart Horizontal

Sélectionnez Smart Horizontal dans le menu Tools (outils).

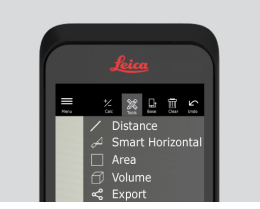

Réglez la référence de mesure si nécessaire.

2. Pointez le laser actif sur la cible. Mesurez avec le bouton **Laser**.

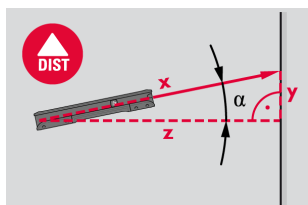

3. Les distances verticale et horizontale sont calculées.

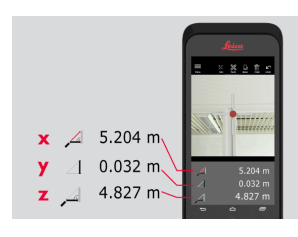

## 11.3

Tracking

Appuyez sur le bouton **Laser** pendant deux secondes pour activer le mode de **mesure continue**.

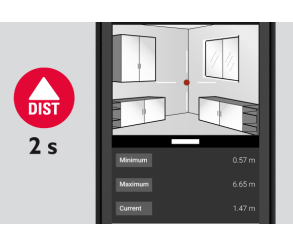

2. Réappuyez sur le bouton **Laser** pour terminer la mesure.

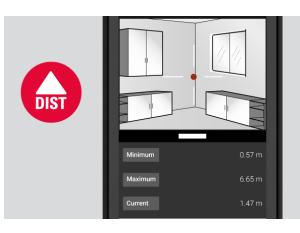

## 11.4

Surface

1.

Suivi

1.

Surface

Sélectionnez Area (surface) dans le menu Tools (outils).

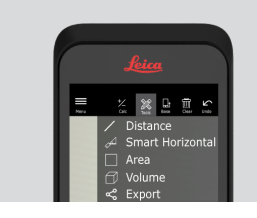

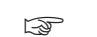

Ajustez la référence de mesure si nécessaire.

2. Mesurez deux distances (longueur et largeur) avec le bouton **Laser**.

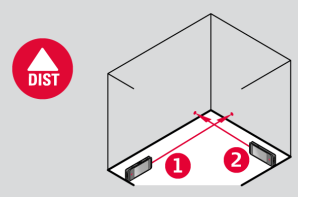

3. Le périmètre et la surface sont calculés automatiquement.

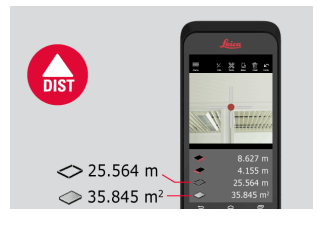

### Volume

1.

Volume

11.5

Sélectionnez Volume dans le menu Tools (outils).

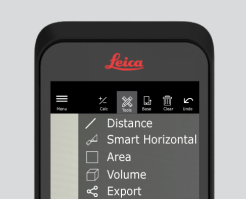

- Réglez la référence de mesure si nécessaire.
- 2. Mesurez trois distances (longueur, largeur et hauteur) avec le bouton **Laser**.

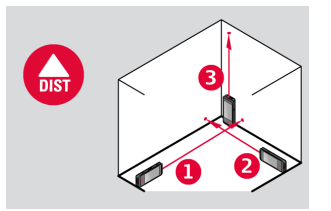

3. La surface, la surface du mur, le périmètre et le volume sont calculés automatiquement.

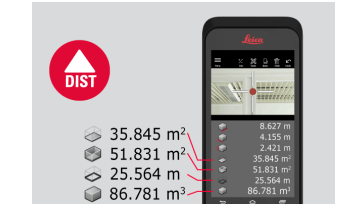

# 12 Sketch & Document (optionel) 12.1 Import Plan (optionel) Import Plan (en option) 1. Sélectionner la fonction Import Plan dans le menu Sketch & Document.

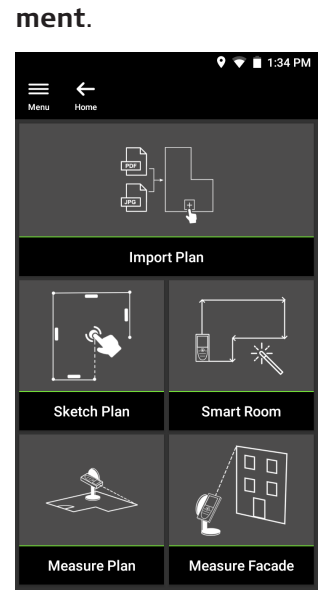

- 2. Sélectionner l'une des options suivantes :
  - **Camera :** prend un cliché avec la caméra pour les détails.
  - Gallery : importe une image de la galerie d'images.
  - **PDF** : importe un fichier PDF.

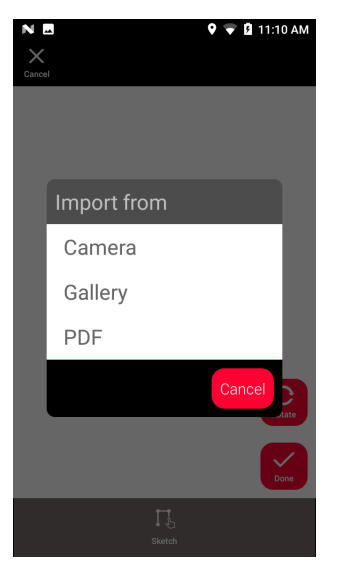

3. Utilisez la fonction **Rotate (pivoter)** pour modifier l'orientation de l'image. Effleurez **Done (fini)** pour confirmer.

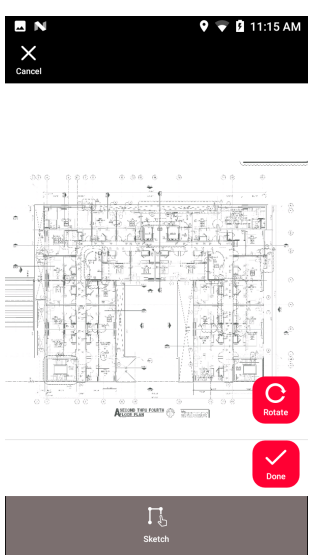

4. Le mode **Document** est activé automatiquement. Effleurez **Place** (**placer**), puis effleurez l'écran pour insérer une nouvelle place.

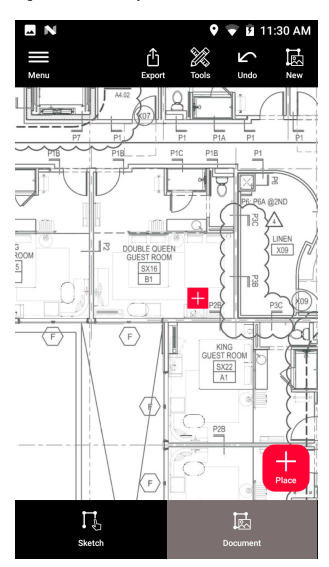

Pour ajouter des images 3D à la place, sélectionnez la place (voir Sketch Plan (optionel)).

5. Commutez sur le mode **Sketch (schéma)**. Effleurez **Line (ligne)** et tracez la ligne en la glissant ou en l'effleurant. Effleurez **Line (ligne)** une nouvelle fois pour achever la ligne.

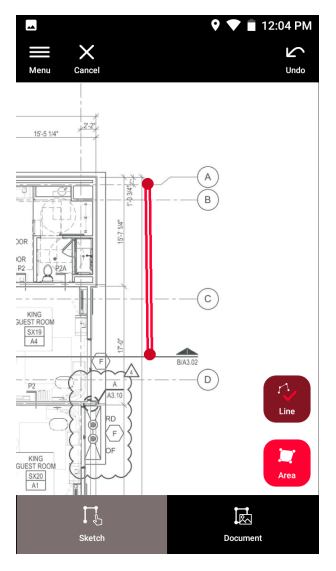

- La ligne se termine automatiquement lorsqu'on la connecte au point initial.
- 6. Effleurez **Area (surface)** et tracez la ligne en la glissant ou en l'effleurant. Pour créer une surface, effleurez au moins trois points sur l'écran. Réeffleurez **Area (surface)** pour achever la définition de la surface.

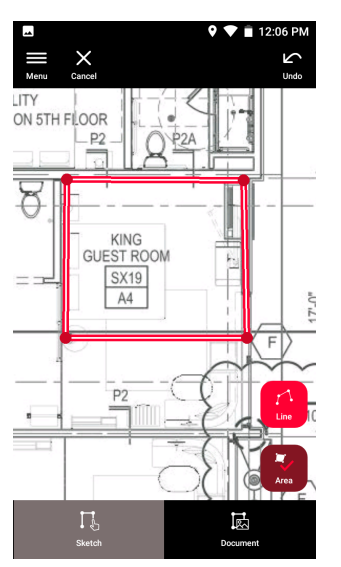

7. Sélectionnez une ligne et appuyez sur **Laser** pour mesurer la longueur. Ou sélectionnez une ligne et appuyez sur **Enter** (Entrée) pour ajouter une longueur.

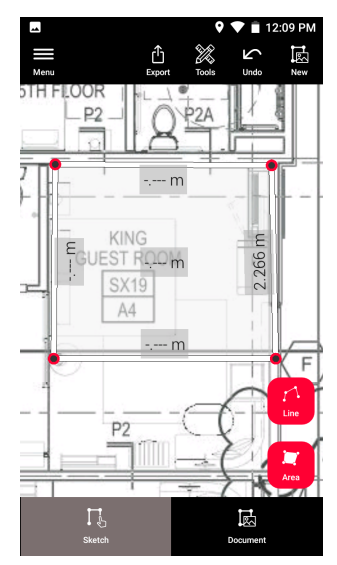

# Sketch Plan (optionel)

1.

Sketch Plan (en option)

12.2

Sélectionnez la fonction **Sketch Plan** dans le menu **Sketch &** Document.

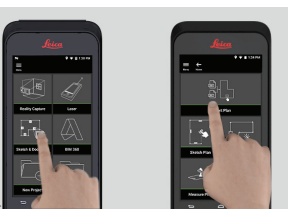

2. Sélectionnez l'option **Line (ligne)** et tracez la ligne en la glissant ou en l'effleurant. Réappuyez sur le bouton pour terminer la ligne.

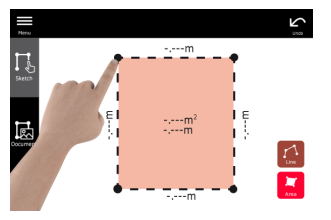

La ligne se termine automatiquement lorsqu'on la connecte au point initial.

3. Sélectionnez l'option **Area (surface)** et tracez la surface en la glissant ou en l'effleurant. Pour créer une surface, effleurez au moins trois points sur l'écran. Réeffleurez le bouton **Area (surface)** pour achever la définition de la surface.

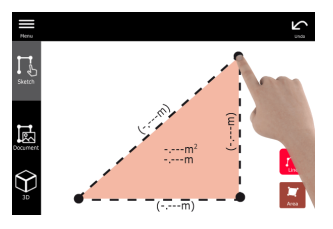

4. Sélectionnez une ligne et appuyez sur **Laser** pour mesurer la longueur.

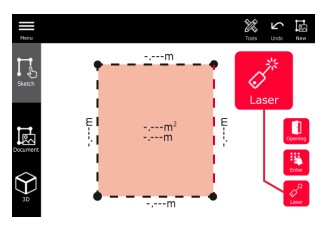

5. Le plan est automatiquement mis à l'échelle. Les valeurs calculées sont indiquées entre parenthèses. La surface et le périmètre sont automatiquement imprimés sur le dessin.

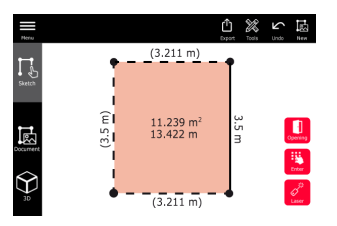

6. Ou sélectionnez une ligne et appuyez sur **Enter** (saisir) pour ajouter une longueur.

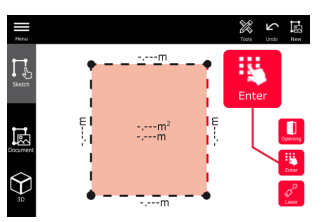

7. Sélectionnez une ligne et appuyez sur **Opening (ouverture)** pour ajouter des portes ou des fenêtres.

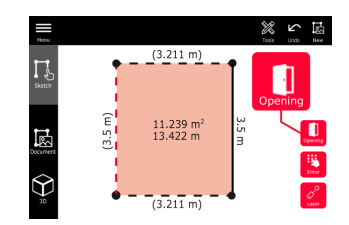
8. Faites glisser l'ouverture pour la déplacer ou sélectionnez la distance au mur et mesurez-la.

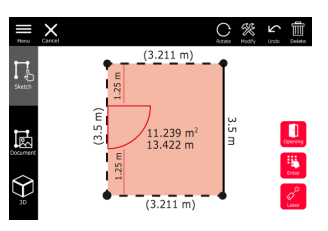

9. Sélectionnez « Opening » et appuyez sur **Modify (modifier)** pour changer le type et entrer la largeur et la hauteur. Utilisez le bouton **Rotate (rotation)** pour changer l'orientation initiale.

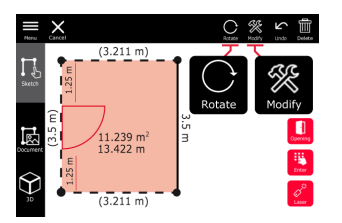

10. Commutez sur le mode **3D**.

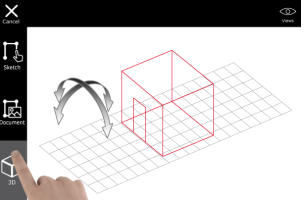

- Vous pouvez entrer une hauteur de pièce.
- 11. Commutez sur **Document**. Une place est automatiquement assignée à chaque ligne. Glissez une place pour la déplacer. Appuyez sur le bouton **Place (place)** et effleurez l'écran pour ajouter une nouvelle place.

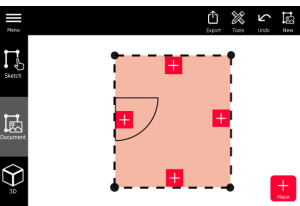

- Sélectionnez une place vide pour ajouter une image 3D.
- U ast passible de prendre une neuvelle photo eu de parseurir les
- Il est possible de prendre une nouvelle photo ou de parcourir les photos existantes. Un plan peut stocker jusqu'à 500 images 3D.

12.

13. Sélectionnez une place pour examiner les images 3D. Appuyez sur l'aperçu d'image pour l'ouvrir et ajouter des mesures.

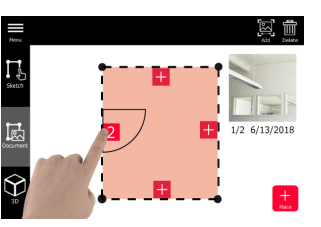

14. Sélectionnez une place pour **effacer** ou **ajouter** une image 3D. Le compteur de places sera actualisé.

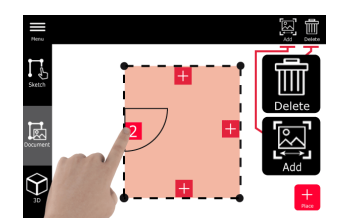

15. Pour supprimer une place, appuyez dessus pendant 2 secondes, puis pressez **Delete (effacer)**. Toutes les images 3D enregistrées sont supprimées.

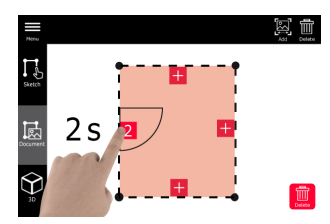

Smart Room (optionel)

1.

## 12.3

Smart Room (en option) Sélectionnez la fonction **Smart Room** dans le menu **Sketch & Document**.

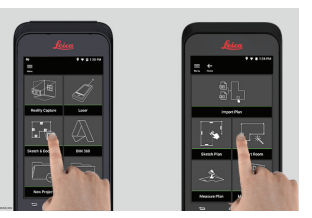

- 2. Réglez la référence de mesure :
  - **Back (retour) :** Distance mesurée à partir de la partie inférieure de l'appareil (paramétrage par défaut).
  - **Front (avant) :** Distance mesurée à partir de la partie supérieure de l'appareil.
  - **Corner adaptor (d'angle) :** Distance mesurée à partir de l'adaptateur de coin (en option).

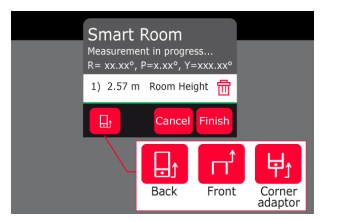

3. Tournez l'écran dans une autre direction que le mur pendant la mesure.

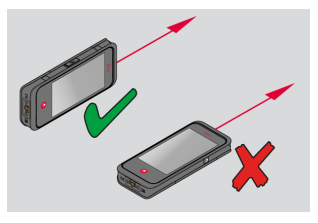

4. Mesurez le local dans le sens horaire/antihoraire au moyen du bouton Laser. Jusqu'à 20 mesures sont prises en charge pour un Smart Room.

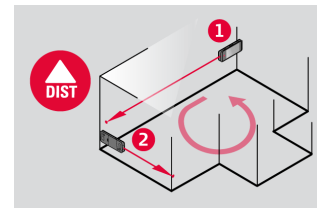

5. Vous pouvez effectuer des mesures inversées si besoin.

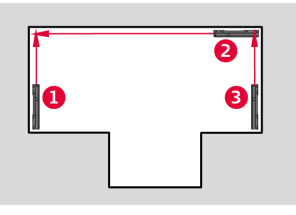

6. Vous avez la possibilité de mesurer la **hauteur de la pièce** à tout moment.

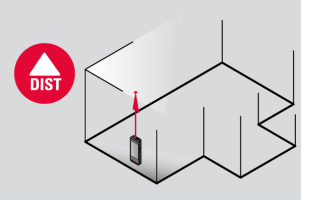

7. Toutes les valeurs mesurées sont affichées. Après la dernière mesure, appuyez sur **Finish (terminer)**.

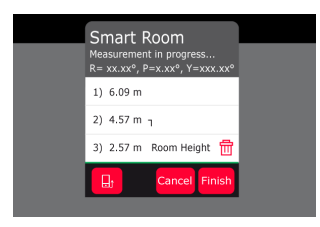

8. Vous pouvez modifier le plan du sol en mode **Sketch**, (voir la fonction Sketch Plan (optionel)).

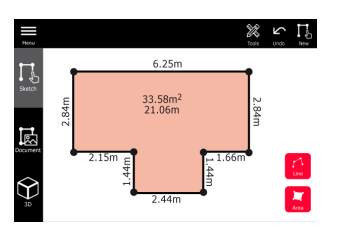

12.4

## Measure Plan (optionel)

1.

Measure Plan (en option)

Connectez le BLK3D au Leica DST 360 adapter.

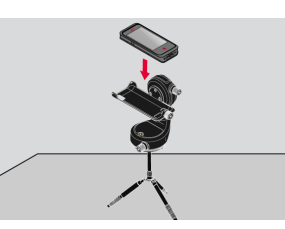

2. Sélectionnez la fonction **Measure Plan** dans le menu **Sketch & Document**.

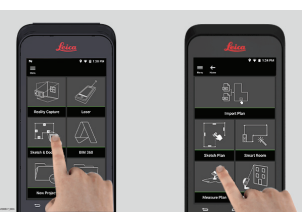

3. Réglez l'appareil à l'horizontale avant de démarrer la mesure. Suivre les instructions sur l'écran.

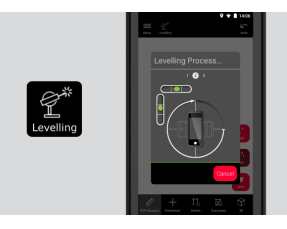

 Sélectionnez Point, Line (ligne) ou Area (surface) dans l'onglet P2P Measure (mesure P2P).

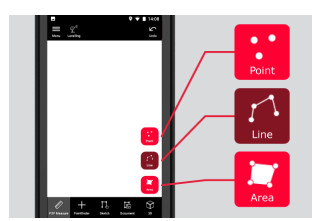

5. Pointez le laser vers la cible avec le bouton **Measure (mesure)**. Les points mesurés sont projetés sur le plan de sol et automatiquement affichés.

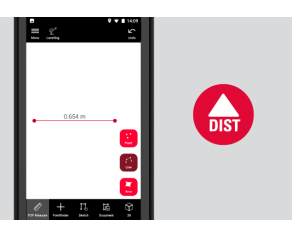

6. Activez le **viseur** pour utiliser la caméra avant pour trouver le point cible et mesurer avec le bouton **Measure (mesure)**.

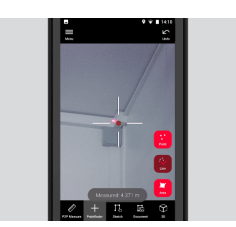

7. Vous pouvez modifier le plan du sol en mode **Sketch**, (voir la fonction Sketch Plan (optionel)) ou visualiser en 3D.

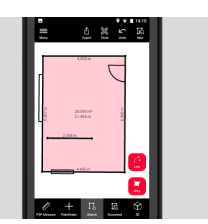

## 12.5

Measure Facade (en option)

Connectez le BLK3D au Leica DST 360 adapter.

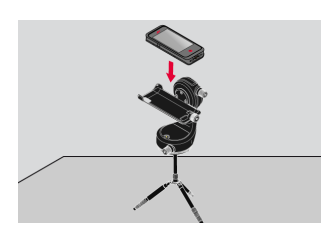

Measure Facade (optionel)

1.

2. Sélectionnez la fonction **Measure Facade** dans le menu **Sketch & Document**.

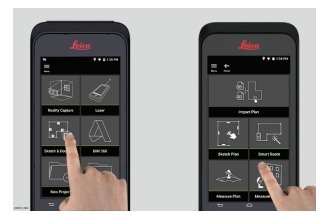

3. Réglez l'appareil à l'horizontale avant de démarrer la mesure. Suivre les instructions sur l'écran.

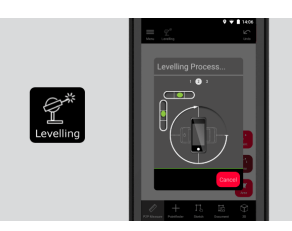

4. Définissez le plan de façade pour créer un plan de projection. Suivre les instructions sur l'écran.

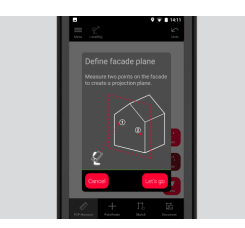

 Après la définition du plan de façade, sélectionnez Point, Line (ligne) ou Area (surface) dans l'onglet P2P Measure (mesure P2P).

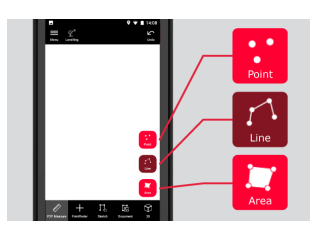

6. Pointez le laser vers la cible avec le bouton **Measure (mesure)**. Les points mesurés sont projetés sur le plan de sol et automatiquement affichés.

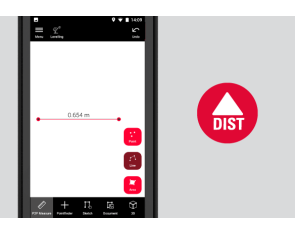

7. Activez le **viseur** pour utiliser la caméra avant pour trouver le point cible et mesurer avec le bouton **Measure (mesure)**.

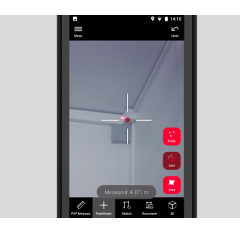

8. Vous pouvez modifier le plan du sol en mode **Sketch**, (voir la fonction Sketch Plan (optionel)).

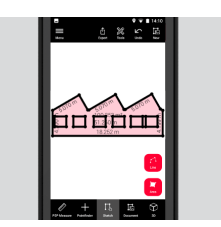

Solution Vue 3D non disponible pour les façades.

# 13 BIM 360 (optionel)

## BIM 360 (en option) Aperçu général

Autodesk BIM 360 Docs intégration avec BLK3D, permet de partager des images 3D dans l'environnement BIM 360.

- Les images 3D capturées avec le BLK3D peuvent être sauvegardées dans des séries Autodesk BIM 360.
- Les images 3D sauvegardées dans des séries BIM 360 peuvent être visualisées et mesurées sur le BLK3D Web.

#### Connexion au compte BIM 360.

Afin de commencer à utiliser des fichiers de BIM 360 Docs, vous devez au préalable établir une connexion entre le BLK3D et votre compte Autodesk BIM 360.

- 1. Connectez-vous à votre compte BIM 360.
- 2. Allez à Account Admin (administrateur de compte).
- 3. Sélectionnez l'onglet Apps (applications).
- 4. Trouvez l'application BLK3D et sélectionnez-la.
- 5. Cliquez sur Add to (ajouter à) BIM 360.
- Si vous n'avez pas encore accès à un compte Autodesk, demandez à un administrateur de vous ajouter à la liste des membres.
- Après l'ajout de tout membre au compte par l'administrateur du compte, ce dernier peut être ajouté à différents projets.

## Mode opératoire

1. Sélectionnez la fonction **BIM 360**.

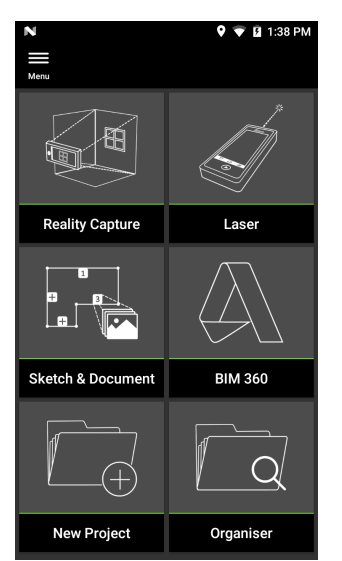

F

Assurez-vous d'être bien connecté à Internet.

2. Connectez-vous avec un compte Autodesk valide.

| Cancel                          | 1:57 PM |
|---------------------------------|---------|
| Sign in                         | 4       |
| Email                           |         |
|                                 |         |
|                                 |         |
| NEXI                            |         |
| NEW TO AUTODESK? CREATE ACCOUNT |         |
|                                 |         |
|                                 |         |

Your account for everything Autodesk

- Assurez-vous que votre compte Autodesk est activé dans Autodesk BIM 360 Docs.
- Toutes les données BIM 360 sont automatiquement synchronisées avec le BLK3D après la connexion.
   L'icône dans la barre d'outils supérieure indique le statut du processus de synchronisation :
  - 🔄 Synchronisation en cours...
  - 🚳 Synchronisation réussie.
  - 💿 🐼 Synchronisation échouée.

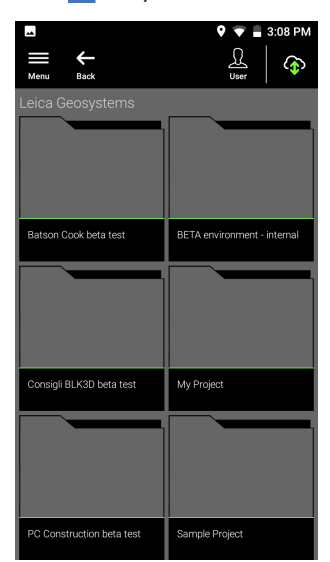

- 4. Chaque fichier est doté d'une icône de statut de synchronisation :
  - *C*<sub>∂</sub> Synchronisation en cours... •
  - Synchronisation réussie.

  - Synchronisation échouée.
    Synchronisation non lancée. •

Effleurez un fichier pour l'ouvrir.

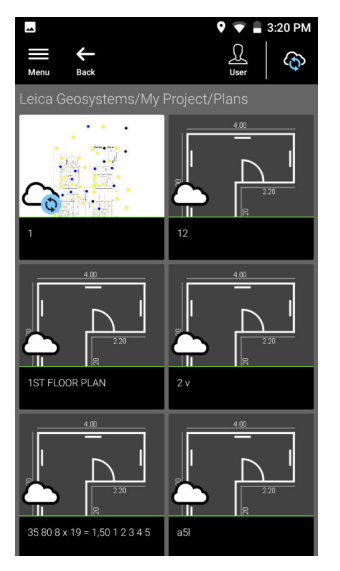

5. Effleurez Add (ajouter) pour créer une nouvelle série. Effleurez l'écran pour placer la série.

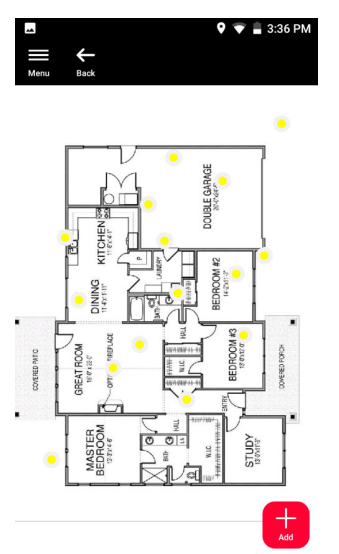

- 6. Saisissez le Nouvelle série, le Titre et la Description.
  - Réglez le **statut** de la série sur **Open (ouvrir)** ou sur **Draft (ébauche)**.
  - Effleurez **New (nouveau)** pour capturer une nouvelle image 3D et l'ajouter à la série.
  - Sinon, effleurez **Browse (naviguer)** et sélectionnez une image 3D, puis ajoutez-la à la série.
  - Effleurez Create (créer) pour confirmer.

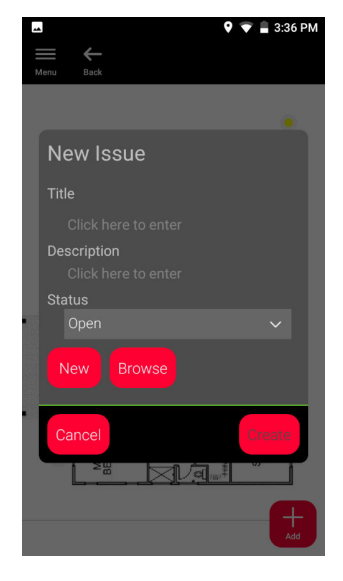

# Publisher (optionel)

Publisher (éditeur) (en option)

14

#### Aperçu général

Sélectionnez une image 3D et utilisez la fonction **Publish (publier)** pour enregistrer l'image 3D dans le cloud.

- La connexion Internet est requise pour publier un lien.
- L'image 3D publiée est disponible pour être visualisée et mesurée par n'importe qui sur **BLK3D Web**.
- Aucune modification effectuée ultérieurement sur l'image 3D originale ne sera fusionnée avec le fichier dans le cloud.

#### Mode opératoire

 Une image 3D peut être publiée à partir de la fonction Measure (mesurer). Sélectionnez Share (partager), puis sélectionnez Publish (publier).

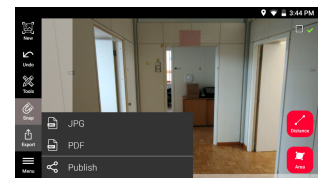

2. Il est possible de modifier le nom de l'image 3D avant de lancer le processus de publication.

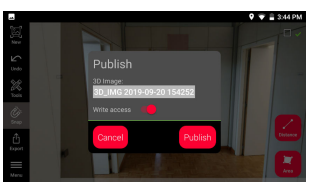

3. Publier un lien importe l'image 3D dans le cloud, où elle reste accessible pendant 90 jours.

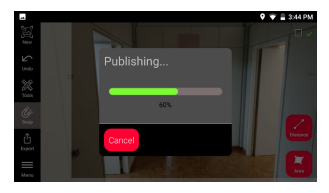

 Un lien est créé automatiquement. Pour sélectionner une application de partage du lien, effleurez Share (partager). Ce lien peut servir à ouvrir l'image 3D dans BLK3D Web.

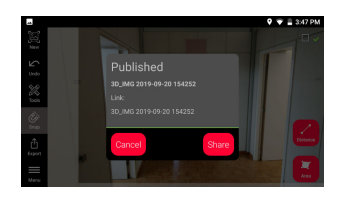

5. En option, il est possible de publier une image 3D à partir de l'**Orga**niser. Sélectionnez une image 3D, sélectionnez **Share (partager)**, puis sélectionnez **Publish (publier)**.

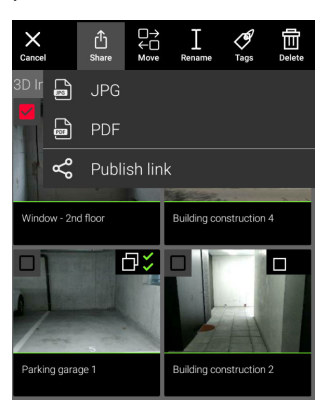

6. Pour accéder à la liste des liens publiés, ouvrez la catégorie **Published Links (liens publiés)** dans l'**Organiser**.

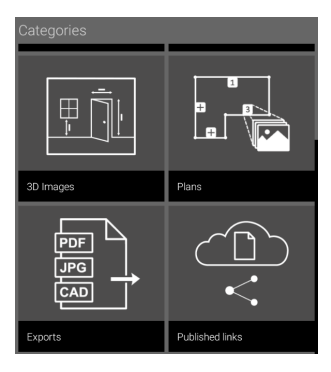

Pour copier le lien publié, effleurez le bouton Copy (copier).
 Pour joindre le lien publié à un e-mail, effleurez le bouton Share (partager).

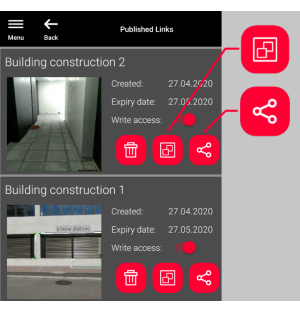

Vous pouvez également supprimer un lien, ou bien activer ou désactiver l'accès en écriture au document.

Quand un lien est supprimé, l'image 3D est retirée du cloud et ne peut plus être ouverte sur BLK3D Web.

# Organiser

1.

Organiser

15

Sélectionnez la fonction Organiser.

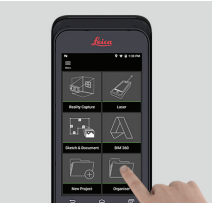

- 2. Tous les plans et images 3D sont enregistrés dans cinq catégories :
  - 1. All.
  - Projects.
     3D Images.
  - 4. **Plans**.
  - 5. Exports.

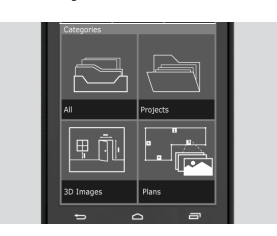

3. Ouvrez la catégorie All (tous).

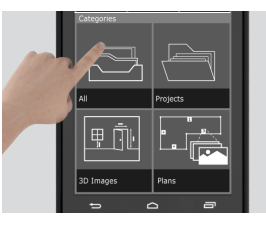

- Tous les plans, images 3D et projets sont enregistrés.
- 4. Utilisez le bouton **Select (sélectionner)** pour sélectionner un objet. Différentes options sont disponibles : **Export (exportation)**, **Move (déplacer)**, **Rename (renommer)**, **Tag** et **Delete (effacer)**.

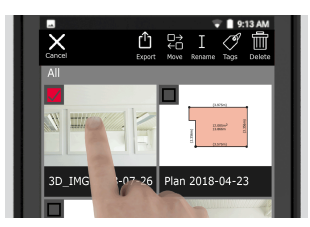

5. Ouvrez la catégorie **Projects**, puis sélectionnez le bouton **Project** pour créer un nouveau dossier de projet.

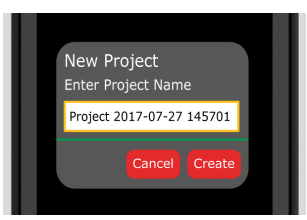

- Les plans et images 3D peuvent être déplacés dans des dossiers projet.
- 6. Ouvrez la catégorie **3D Images**. Appuyez sur le bouton **RC** pour commuter sur la Reality Capture pour prendre de nouvelles images 3D.

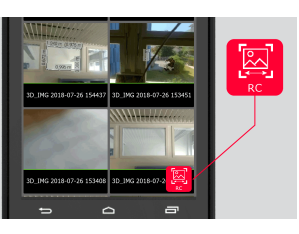

- Toutes les images 3D en Reality Capture sont sauvegardées.
- 7. Ouvrez la catégorie **Plans**.

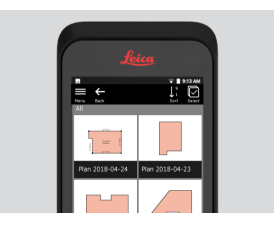

- Tous les plans, y compris les plans avec des images 3D jointes, sont enregistrés.
- 8. Appuyez sur le bouton **S&D** pour ajouter un nouveau plan.
- 9. Ouvrez la catégorie **Exports**.
- $\ensuremath{\boxtimes}\xspace^{-1}$  Tous les fichiers exportés sous les formats PDF, JPG et CAD sont enregistrés.

| 16                    | Contrôle & Ajustement                                                                                            |                                                                                                    |
|-----------------------|----------------------------------------------------------------------------------------------------|----------------------------------------------------------------------------------------------------|
| Contrôles et réglages | Le con <sup>.</sup><br>Adjust                                                                                    | trôle et l'ajustement du BLK3D est possible grâce à la fonction <b>Check &amp;</b><br>: (Contrôles et réglages).                                                                                                    |
|                       | <b>Contrôle</b> - Le processus de contrôle de la précision de l'appareil à l'aide du test de précision initiale. |                                                                                                    |
|                       | B                                                                                                    | Peut être effectué à la main.                                                                                                    |
|                       | B                                                                                                    | Requiert la plaque de calibrage BLK3D.                                                                                                    |
|                       |                                                                                                    | Est recommandé après une chute.                                                                                                    |
|                       | <b>Réglages</b> - Le processus d'ajustement de la précision de l'appareil.                                       |                                                                                                    |
|                       |                                                                                                    | Requiert la plaque de calibrage, le trépied et l'adaptateur de trépied<br>BLK3D.                                                                                                    |
|                       | À parti<br>• Vo<br>• Vo<br>• Vé<br>• Ré                                                                          | r du menu, il est possible de :<br>ir quand le dernier contrôle a été effectué.<br>ir quand le dernier ajustement a été effectué.<br>rifier la précision.<br>initialiser le statut d'ajustement aux paramètres par défaut. |
|                       | Exécut                                                                                                    | er le contrôle de précision initial                                                                                                    |

1. Placez la plaque de calibrage BLK3D sur le sol ou contre le mur et pointez le laser vers le centre de la plaque de calibrage.

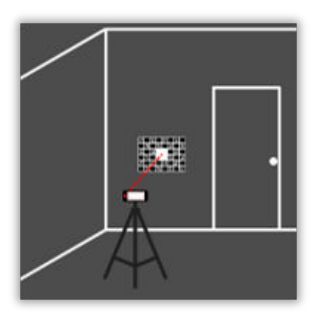

2. Faites entrer la plaque de calibrage dans le cadre rouge indiqué à l'écran. Suivez les instructions s'affichant à l'écran pour ajuster la distance de la caméra par rapport à la plaque de calibrage (1,2 m/3,9 ft). Enclenchez la photo en appuyant sur le bouton **Photo** sur l'écran.

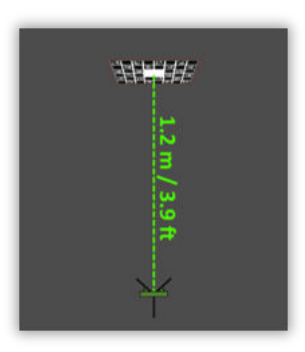

3. Après la fin du contrôle, un feedback est fourni à l'utilisateur : L'appareil est calibré. Pas besoin d'ajustement. Sélectionnez **Done** (fini) pour terminer.

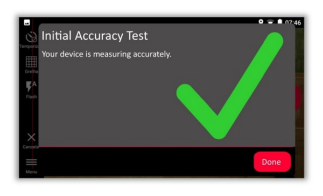

Le contrôle a échoué. L'appareil n'est pas calibré. Sélectionnez **Calibrate** (calibrage) pour lancer le processus d'ajustement. Sélectionnez **Later** (plus tard) pour repousser l'échéance.

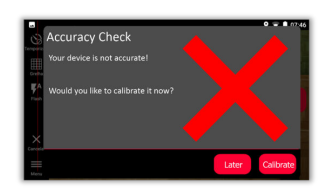

## Pour effectuer un ajustement

1. Placez le BLK3D à l'horizontale sur le trépied.

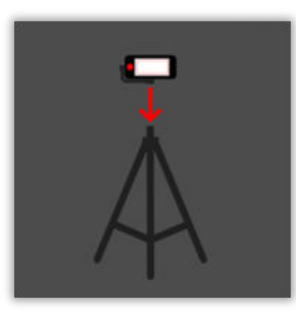

- Il est impossible d'effectuer des ajustements sans le trépied.
- 2. Placez ou pendez la plaque de calibrage contre le mur.

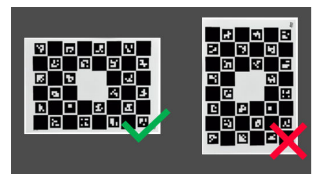

3. Utilisez le laser pour adapter la hauteur du trépied au centre de la plaque de calibrage.

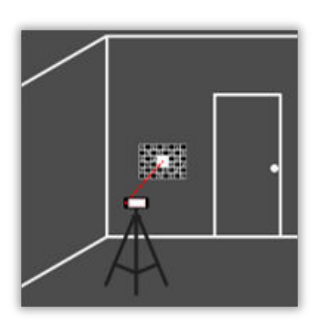

- 4. Le processus d'ajustement passe par les étapes suivantes :
  - 1. Ajuster la distance entre la caméra et la cible de calibrage.
  - 2. Déplacez-la vers la gauche ou la droite en suivant les instructions s'affichant à l'écran.
  - 3. Faites entrer la cible de calibrage dans le cadre rouge indiqué à l'écran.
  - 4. Enclenchez la photo en utilisant l'option Laser/prise de photo.
  - 5. Suivez les instructions s'affichant à l'écran pour achever le processus.

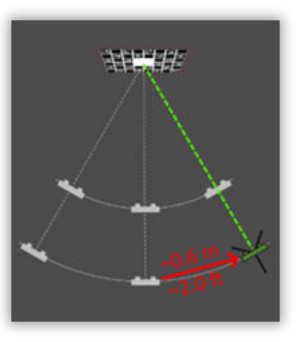

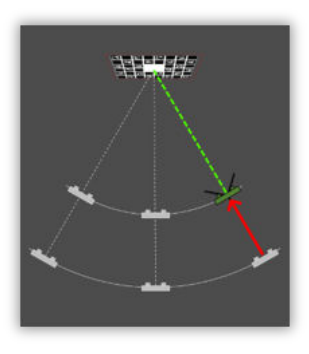

5. Une fois que le processus d'ajustement est terminé, un feedback est fourni à l'utilisateur :

L'appareil est calibré. Sélectionnez **OK** pour terminer.

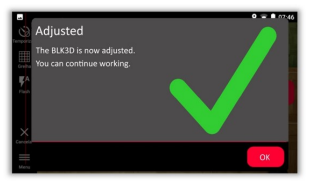

L'ajustement a échoué. L'appareil n'est pas calibré. Sélectionnez **Calibrate** (calibrage) pour lancer le processus d'ajustement à nouveau. Sélectionnez **Later** (plus tard) pour repousser l'échéance.

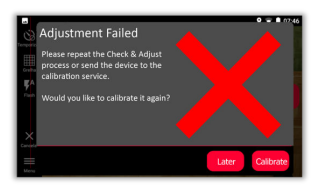

| 17 Entretien et transport                |                                                                                                    |
|------------------------------------------|----------------------------------------------------------------------------------------------------|
| Entretien                                | <ul> <li>Nettoyer l'appareil avec un chiffon doux, humide. Manipuler l'appareil avec précautions.</li> <li>Ne jamais tremper l'appareil dans l'eau.</li> <li>Ne jamais utiliser d'agents nettoyants ou de solvants agressifs.</li> <li>Sauvegarder les données régulièrement. Leica Geosystems AG décline toute responsabilité pour des pertes de données.</li> <li>L'imageur BLK3D est un système de mesure optique de haute précision.</li> <li>Ne pas laisser tomber. Utiliser la sangle de cou pour éviter une chute de l'appareil. Le produit peut présenter un dysfonctionnement s'il est exposé à des chocs violents ou fortes vibrations. Vérifiez le calibrage de la caméra après une chute.</li> <li>L'appareil peut s'échauffer en cas d'utilisation prolongée. C'est un phénomène normal.</li> </ul> |
| 17.1                                     | Transport                                                                                                    |
| Transport dans un<br>véhicule automobile | Ne transportez jamais l'appareil dans un véhicule sans le protéger, il risquerait<br>d'être endommagé par les chocs ou les vibrations. Transportez toujours le pro-<br>duit dans son coffret et veillez à bien le caler.                                                                                                    |
|                                          | S'il n'existe aucun coffret de transport adapté au produit, transportez-le tou-<br>jours dans son emballage d'origine ou un équivalent.                                                                                                    |
| Expédition                               | Utilisez l'emballage d'origine de Leica Geosystems, le coffret et le carton<br>d'expédition ou équivalent pour tout transport par train, avion ou bateau. Il<br>sera ainsi protégé des chocs et des vibrations.                                                                                                    |
| Expédition, transport<br>de batteries    | Lors du transport ou de l'expédition de batteries, le responsable du produit<br>doit s'assurer du respect des lois et réglementations nationales et internatio-<br>nales applicables. Avant le transport ou l'expédition, contacter la société locale<br>de transport de personnes ou de marchandises.                                                                                                    |
| Réglage de terrain                       | Toute exposition du produit à des forces mécaniques importantes, par<br>exemple en cas de transport fréquent ou de manipulation brutale ou tout<br>entreposage du produit pour une période prolongée peut provoquer des<br>déviations et une diminution de la précision de mesure. Exécutez périodique-<br>ment des mesures d'essai et effectuez les réglages de terrain indiqués dans le<br>manuel de l'utilisateur avant toute utilisation du produit.                                                                                                    |
| 17.2                                     | Stockage                                                                                                    |
| Produit                                  | Respectez les valeurs limites de température de stockage de l'équipement,<br>particulièrement en été, s'il se trouve dans un véhicule. Reportez-vous à Car-<br>actéristiques techniques pour des informations concernant les limites de<br>température.                                                                                                    |

| Batteries Li-Ion       | <ul> <li>Se reporter au paragraphe 18 Caractéristiques techniques pour plus<br/>d'informations concernant la plage de température de stockage.</li> <li>Retirer les batteries du produit et du chargeur avant le stockage.</li> <li>Après le stockage, recharger les batteries avant de les utiliser.</li> <li>Protéger les batteries de l'humidité. Des batteries humides doivent être<br/>séchées avant le stockage ou l'utilisation.</li> <li>Afin de minimiser le phénomène de décharge spontanée de la batterie, il<br/>est recommandé de stocker l'appareil au sec et dans une plage de<br/>température de 0 °C à +30 °C / +32 °F à +86 °F.</li> <li>Dans la plage de température de stockage recommandée, des batteries<br/>dont la charge varie entre 40 % et 50 % de leur capacité totale peuvent<br/>être conservées jusqu'à un an. Au terme de cette période de stockage, les<br/>batteries doivent être rechargées.</li> </ul> |  |  |
|------------------------|----------------------------------------------------------------------------------------------------|--|--|
| 17.3                   | Nettoyage et séchage                                                                                                    |  |  |
| Produit et accessoires | <ul> <li>Soufflez sur les lentilles et les prismes afin d'enlever la poussière.</li> <li>Ne touchez jamais le verre avec vos doigts.</li> <li>Utilisez un chiffon propre et doux, sans peluche, pour le nettoyage. Au besoin, imbibez légèrement le chiffon d'eau ou d'alcool pur. N'utilisez pas d'autres liquides qui pourraient attaquer les composants en polymère.</li> </ul>                                                                                                    |  |  |
| Éléments embués        | En fonction des instructions, séchez l'appareil et ses accessoires à une température n'excédant pas 40 °C/104 °F. Retirez le couvercle de la batterie et séchez le compartiment de batterie.                                                                                                    |  |  |
| Câbles et connecteurs  |                                                                                                    |  |  |

Les connecteurs doivent être propres et secs. Soufflez sur les connecteurs pour déloger toute poussière pouvant s'y trouver.

| 18                                               | Caractéristiques techniques                                                                                                    |  |  |
|--------------------------------------------------|----------------------------------------------------------------------------------------------------|--|--|
| 18.1                                             | Conformité avec la réglementation nationale                                                                                                    |  |  |
| Informations régle-<br>mentaires                 | Des informations légales, sur la certification et la conformité sont disponibles<br>sur le BLK3D. Ouvrez <b>Paramètres &gt; A propos du téléphone &gt; Informations</b><br><b>légales</b> dans le système Android.                                                                                                    |  |  |
| 18.1.1                                           | BLK3D                                                                                                    |  |  |
| Conformité à la<br>réglementation natio-<br>nale | <ul> <li>FCC partie 15, applicable aux États-Unis</li> <li>Leica Geosystems AG déclare par la présente que l'équipement radio o type BLK3D est conforme à la directive européenne 2014/53/CE et au autres directives européennes applicables.<br/>Le texte complet de la déclaration de conformité UE peut être consult à l'adresse Internet suivante : http://www.leica-geosystems.com/ce.</li> </ul>                                                                        |  |  |
|                                                  | Équipement de classe 1 selon la directive<br>européenne 2014/53/UE (RED) pouvant être commercialisé et<br>mis en service sans aucune restriction dans tout pays membre<br>de l'EEE.                                                                                                    |  |  |
|                                                  | <ul> <li>La conformité pour les pays dont la réglementation nationale n'est cou-<br/>verte ni par les règles FCC partie 15 ni par la directive<br/>européenne 2014/53/UE est à faire approuver préalablement à toute<br/>utilisation.</li> </ul>                                                                                                    |  |  |
|                                                  | <ul> <li>Conformité avec la loi japonaise sur la radiodiffusion et avec la loi japonaise sur les télécommunications</li> <li>Cet appareil est certifié conforme à la loi japonaise sur la radiodiffusion (電波法) et à la loi japonaise sur les télécommunications (電気通信事業法).</li> <li>Cet appareil ne doit pas être modifié (sinon le numéro de certification devient invalide).</li> </ul>                                                                                     |  |  |
| 18.1.2                                           | Réglementation des matières dangereuses                                                                                                    |  |  |
| Dispositions sur les<br>matières dangereuses     | De nombreux produits de Leica Geosystems sont alimentés par des batteries au lithium.                                                                                                    |  |  |
|                                                  | Les batteries au lithium peuvent être dangereuses dans certaines conditions<br>et présenter un risque de sécurité. Dans certaines conditions, les batteries au<br>lithium peuvent surchauffer et s'enflammer.                                                                                                    |  |  |
|                                                  | Lors du transport ou de l'expédition du produit Leica avec des batter-<br>ies au lithium à bord d'un avion civil, il faut également respecter les<br>dispositions <b>IATA sur les matières dangereuses</b> .                                                                                                    |  |  |
|                                                  | Leica Geosystems a établi des <b>consignes</b> pour le transport des pro-<br>duits Leica et l'expédition de produits Leica avec des batteries au<br>lithium. Avant le transport d'un produit Leica, veuillez consulter ces<br>directives sur le site Internet<br>(http://www.leica-geosystems.com/dgr) pour vous assurer d'être en<br>conformité avec la réglementation des matières dangereuses établie<br>par l'IATA et de veiller au transport correct des produits Leica. |  |  |

F

Le transport ou l'expédition de batteries endommagées ou défectueuses est interdit. Il faut donc s'assurer de la sécurité de transport de toute batterie.

| 18.2                                          | Caractéristiques techniques générales du produit                                                      |                                                                                                    |                                                                             |                                                                                               |
|-----------------------------------------------|----------------------------------------------------------------------------------------------------|----------------------------------------------------------------------------------------------------|-----------------------------------------------------------------------------|-----------------------------------------------------------------------------------------------|
| Mesure<br>de distance laser (ISO<br>163331-1) | Туре                                                                                                  |                                                                                                    | Valeur                                                                      |                                                                                               |
|                                               | Précisio<br>tions fa                                                                                  | on obtenue dans des condi-<br>avorables <sup>1</sup>                                                                                                    | ±1,0 mm <sup>3</sup>                                                        | ±0,04 in <sup>3</sup>                                                                         |
|                                               | Précisio<br>tions d                                                                                   | on obtenue dans des condi-<br>éfavorables <sup>2</sup>                                                                                                    | ±2,0 mm <sup>3</sup>                                                        | ±0,08 in <sup>3</sup>                                                                         |
|                                               | Portée<br>ables <sup>1</sup>                                                                          | dans des conditions favor-                                                                                                    | 250 m                                                                       | 820 ft                                                                                        |
|                                               | Portée<br>ables <sup>2</sup>                                                                          | dans des conditions défavor-                                                                                                    | 120 m                                                                       | 394 ft                                                                                        |
|                                               | Plus pe                                                                                               | tite unité de mesure affichée                                                                                                    | 0,1 mm                                                                      | 1/32 in                                                                                       |
|                                               | X-Rang                                                                                                | e Power Technology <sup>TM</sup>                                                                                                    | Oui                                                                         |                                                                                               |
|                                               | ø du po                                                                                               | pint laser à (distances)                                                                                                    | 6 mm à 10 m<br>30 mm à 50 m<br>60 mm à 100 r                                | n                                                                                             |
|                                               | 1                                                                                                    | S'applique à une réflectivité de<br>blanc), luminosité de fond faib                                                                                                  | la cible de 1009<br>le, 25 °C                                               | % (mur peint en                                                                               |
|                                               | 2 S'applique à une réflectivité de la cible de 10 à 100%, luminosité de fond élevée, -10 °C à +50 °C. |                                                                                                    |                                                                             |                                                                                               |
| _                                             | 3                                                                                                    | Les tolérances s'appliquent sur<br>un niveau de fiabilité de 95 %.<br>La tolérance maximale peut se<br>tances de 10 m à 30 m, de 0,2<br>et 100 m et de 0,30 mm/m sur | r une distance d<br>dégrader de 0,1<br>20 mm/m sur des<br>r des distances s | e 0,05 m à 10 m avec<br>1 mm/m sur des dis-<br>s distances entre 30 m<br>supérieures à 100 m. |
| Mesure de<br>l'inclinaison                    | Туре                                                                                                  |                                                                                                    | Valeur                                                                      |                                                                                               |
|                                               | Tolérar<br>laser <sup>1</sup>                                                                         | nce de mesure du faisceau                                                                                                    | ±0,2°                                                                       |                                                                                               |
|                                               | Tolérar<br>boîtier <sup>1</sup>                                                                       | nce de mesure par rapport au<br>I                                                                                                    | ±0,2°                                                                       |                                                                                               |
|                                               | Portée                                                                                                |                                                                                                    | 360°                                                                        |                                                                                               |
| _                                             | 1                                                                                                    | Après calibrage par l'utilisateur<br>Angle additionnel relatif à un é<br>± 45° dans chaque quart de ce                                                               | :<br>cart de ± 0,01°<br>ercle.                                              | par degré jusqu'à                                                                             |
| Mesure P2P avec le                            | Туре                                                                                                  |                                                                                                    | Valeur                                                                      |                                                                                               |
| DST 360 (en option)                           | Plage d                                                                                               | le travail du capteur vertical                                                                                                    | -64° à >90°                                                                 |                                                                                               |
|                                               | Précisio                                                                                              | on du capteur vertical jusqu'à                                                                                                    | ±0.1°                                                                       |                                                                                               |
|                                               | Plage d                                                                                               | le travail du capteur horizontal                                                                                                    | 360°                                                                        |                                                                                               |
|                                               | Précisio<br>jusqu'à                                                                                   | on du capteur horizontal                                                                                                    | ±0.1°                                                                       |                                                                                               |

|             | Туре                                                                                                    | Valeur                                                                                                    |                                                                                  |
|-------------|----------------------------------------------------------------------------------------------------|----------------------------------------------------------------------------------------------------|----------------------------------------------------------------------------------|
|             | Tolérance de la fonction P2P à des<br>distances approximatives<br>(combinaison de mesure de capteurs<br>et de distance) | ± 2 mm à 2 m<br>± 5 mm à 5 m<br>± 10 mm à 10 m                                                                             |                                                                                  |
|             | Plage de calage                                                                                                    | ±5.0°                                                                                                    |                                                                                  |
| Cánáral     | _                                                                                                    |                                                                                                    |                                                                                  |
| General     | Туре                                                                                                    | Valeur                                                                                                    |                                                                                  |
|             | Dimensions (hauteur x largeur x lon-<br>gueur)                                                                          | 180,6 x 77,6 x<br>27,1 mm                                                                                                  | 7,11 x 3,06 x<br>1,07 in                                                         |
|             | Poids (avec batterie rechargeable)                                                                                      | 480 g                                                                                                    | 17 oz                                                                            |
|             | Plage de température                                                                                                    |                                                                                                    |                                                                                  |
|             | Stockage                                                                                                    | −25 à 60°C                                                                                                    | −13 à 140°F                                                                      |
|             | Commande                                                                                                    | −10 à 50°C                                                                                                    | 14 à 122°F                                                                       |
|             | Charge                                                                                                    | 0 à 40°C                                                                                                    | 32 à 104°F                                                                       |
|             | Adaptateur de trépied                                                                                                   | Prend en charge d<br>filetés 1/4-20 UNC                                                                                    | es adaptateurs                                                                   |
|             |                                                                                                    |                                                                                                    |                                                                                  |
| rechnologie | Туре                                                                                                    | Valeur                                                                                                    |                                                                                  |
|             | Système d'exploitation                                                                                                  | Android 7 (Nougat)                                                                                                    |                                                                                  |
|             | Processeur                                                                                                    | Snapdragon 820E QuadCore (2,35<br>GHz)                                                                                     |                                                                                  |
|             | Mémoire RAM                                                                                                    | 4 Go                                                                                                    |                                                                                  |
|             | Processeur temps réel                                                                                                   | STM32F446                                                                                                    |                                                                                  |
|             | Écran                                                                                                    | 5,0" IPS, écran LCD capacitif multi-<br>tactile HD 720 x 1280, durci chimi-<br>quement, luminosité : 450 cd/m <sup>2</sup> |                                                                                  |
|             | Caméra stéréo                                                                                                    |                                                                                                    |                                                                                  |
|             | Pixels                                                                                                    | 2 x 10 MP (ligne de base diagonale<br>15,8 cm)                                                                             |                                                                                  |
|             | Champ visuel                                                                                                    | 80°                                                                                                    |                                                                                  |
|             | Longueur focale                                                                                                    | 4,0 mm<br>(22 mm in 35 mm équivalent à 1:1)                                                                                |                                                                                  |
|             | Ouvertures                                                                                                    | F3,0                                                                                                    |                                                                                  |
|             | Caméra EDM laser                                                                                                    |                                                                                                    |                                                                                  |
|             | Pixels                                                                                                    | 2 MP                                                                                                    |                                                                                  |
|             | Champ visuel                                                                                                    | 14°                                                                                                    |                                                                                  |
|             | E/S                                                                                                    | USB type C 1.0 por<br>données et charge<br>haut-parleur et mi                                                              | ur transfert de<br>e (résistant à l'eau),<br>crophone intégrés                   |
|             | Clavier                                                                                                    | Trois boutons phy<br>arrêt, laser/prise d<br>photo)<br>Quatre boutons ta<br>accueil, récent, las                           | siques (marche/<br>e photo, prise de<br>ctiles (précédent,<br>er/prise de photo) |

|                      | Туре                                                       | Valeur                                                                        |
|----------------------|------------------------------------------------------------|-------------------------------------------------------------------------------|
|                      | Capteurs additionnels                                      | Boussole, accéléromètre 3D et gyro-<br>scope 3D                               |
|                      | Classe laser                                               | 2                                                                             |
|                      | Type de laser                                              | 655 nm, 0,95 mW                                                               |
| Stockage             | Туре                                                       | Valeur                                                                        |
|                      | Stockage interne                                           | 64 GB                                                                         |
|                      | Captures simples                                           | 14 000 images 3D                                                              |
|                      | Captures mutiples                                          | 5 000 images 3D (2 photos)                                                    |
| Communication        | Туре                                                       | Valeur                                                                        |
|                      | Bluetooth <sup>®</sup> Smart                               |                                                                               |
|                      | Bluetooth                                                  | v4.1 et v2.1                                                                  |
|                      | Puissance rayonnée (BLE)                                   | 1,78 mW                                                                       |
|                      | Puissance rayonnée (BT classique)                          | 10,00 mW                                                                      |
|                      | Fréquence                                                  | 2402-2480 MHz                                                                 |
|                      | Туре                                                       | Valeur                                                                        |
|                      | WLAN                                                       |                                                                               |
|                      | Standard                                                   | 802.11 b/g/n                                                                  |
|                      | Puissance rayonnée                                         | 6,31 mW                                                                       |
|                      | Fréquence                                                  | 2412 - 2462 MHz                                                               |
|                      | GPS                                                        | A-GPS et GLONASS                                                              |
| Gestion de l'énergie | Туре                                                       | Valeur                                                                        |
|                      | Batterie                                                   | Pack de batteries Li-Ion rechargeable<br>(3,80 V, 3880 mAh, 14,7 Wh) (inclus) |
|                      | Gestion de l'énergie                                       | Adaptateur CA (entrée : 100 - 240 V<br>CA) (inclus)                           |
|                      |                                                            | Chargeur externe (entrée : 100 - 240<br>V CA) (en option)                     |
|                      | Temps de charge                                            | < 3,5 h (avec adaptateur CA)                                                  |
|                      |                                                            | < 5 h (avec chargeur externe option-<br>nel)                                  |
|                      | Durée d'utilisation                                        |                                                                               |
|                      | Capture typique <sup>1</sup>                               | 4 h pour 220 captures multiples                                               |
|                      | Capture continue <sup>1</sup>                              | 2,5 h pour 1000 captures simples                                              |
|                      | Mesures laser                                              | 6,5 h pour 9500 mesures laser                                                 |
|                      | Arrêt auto                                                 | Après 3 h                                                                     |
|                      | 1 Wi-Fi <sup>®</sup> , Bluetooth <sup>®</sup> inactif, fla | ash inactif, luminosité de l'écran 50%                                        |

| 19          | Garantie                                                                                                    |
|-------------|----------------------------------------------------------------------------------------------------|
| Description | Le Leica BLK3D est assorti d'une garantie d'un an de Leica Geosystems AG.                                                                     |
|             | Vous trouverez de plus amples informations sur la Garantie limitée internatio-<br>nale sur notre site Internet :                              |
|             | https://leica-geosystems.com/-/media/files/leicageosystems/about_us/legal<br>%20document/internationallimitedwarranty_english_2013.ashx?la=en |

| 20                                            | Consignes de sécurité                                                                                                    |                                                                                                    |  |
|-----------------------------------------------|----------------------------------------------------------------------------------------------------|----------------------------------------------------------------------------------------------------|--|
| 20.1                                          | Informations générale                                                                                                    | 25                                                                                                    |  |
| Description                                   | Les instructions suivantes pe<br>à son utilisateur de prévoir e<br>matériel.                                                                                                    | ermettent à la personne responsable du produit et<br>et d'éviter les risques inhérents à l'utilisation du                                                                                                    |  |
|                                               | La personne responsable du comprennent bien ces direct                                                                                                    | produit doit s'assurer que tous les utilisateurs<br>ives et y adhèrent.                                                                                                    |  |
| À propos des<br>messages d'avertisse-<br>ment | Les messages d'avertissemer<br>sécurité de l'instrument. Ils a<br>risques ou dangereuse survie                                                                                                    | nt sont un élément essentiel du concept de<br>apparaissent chaque fois qu'une situation à<br>ent.                                                                                                    |  |
|                                               | <ul><li>Les messages d'avertissen</li><li>signalent à l'utilisateur d</li></ul>                                                                                                    | <b>nent</b><br>les risques directs et indirects concernant l'utilisa-                                                                                                    |  |
|                                               | <ul> <li>tion du produit.</li> <li>contiennent des règles g</li> </ul>                                                                                                    | générales de comportement.                                                                                                    |  |
|                                               | Par mesure de sécurité, l'utili<br>instructions de sécurité et to<br>par conséquent être accessit<br>décrite dans ce dernier.                                                                                                    | isateur doit observer scrupuleusement toutes les<br>ous les messages d'avertissement. Le manuel doit<br>ole à toutes les personnes exécutant toute tâche                                                                                                    |  |
|                                               | <b>DANGER, AVERTISSEMENT, ATTENTION</b> et <b>AVIS</b> sont des mots-signaux<br>standard visant à identifier des niveaux de danger et de risque liés à des<br>mages corporels et matériels. Par mesure de sécurité, il est important de<br>et de comprendre pleinement le tableau ci-dessous, qui répertorie les<br>différents mots-signaux et leur définition ! Un message d'avertissement p<br>contenir des symboles d'information de sécurité supplémentaires et un tr<br>additionnel. |                                                                                                    |  |
|                                               | Туре                                                                                                    | Description                                                                                                    |  |
|                                               | <b>A</b> DANGER                                                                                                    | Indique l'imminence d'une situation péril-<br>leuse qui, si elle n'est pas évitée, entraînera<br>de graves blessures voire la mort.                                                                                                    |  |
|                                               | AVERTISSEMENT                                                                                                    | Indique une situation potentiellement péril-<br>leuse ou une utilisation non prévue qui, si<br>elle n'est pas évitée, peut entraîner de<br>graves blessures voire la mort.                                                                                      |  |
|                                               |                                                                                                    | Indique une situation potentiellement péril-<br>leuse ou une utilisation non conforme qui, si<br>elle n'est pas évitée, peut entraîner des bles-<br>sures légères à moyennement graves.                                                                         |  |
|                                               | AVI5                                                                                                    | Indique une situation potentiellement dan-<br>gereuse ou une utilisation non prévue qui, si<br>elle n'est pas évitée, peut causer des dom-<br>mages matériels conséquents, des atteintes<br>sensibles à l'environnement ou un préjudice<br>financier important. |  |
|                                               | L.S.                                                                                                    | Paragraphes importants auxquels il convient<br>de se conformer en pratique car ils per-<br>mettent au produit d'être utilisé de manière<br>efficace et techniquement correcte.                                                                                  |  |

| 20.2                                                         | Domaine d'application                                                                                                    |
|--------------------------------------------------------------|----------------------------------------------------------------------------------------------------|
| Utilisation prévue                                           | <ul> <li>Capture d'images 3D</li> <li>Mesure sur des images 3D</li> <li>Mesure de distances</li> <li>Mesure de l'inclinaison</li> <li>Mesure point à point</li> <li>Transfert de données avec Bluetooth<sup>®</sup>/ WLAN</li> <li>Exportation CAD 2D/3D</li> </ul>                                                                                                    |
| Utilisation non<br>conforme<br>raisonnablement<br>prévisible | <ul> <li>Utilisation du produit sans instruction préalable</li> <li>Utilisation en dehors du cadre et des limites prévus</li> <li>Désactivation des systèmes de sécurité</li> <li>Suppression des messages d'avertissement</li> <li>Ouverture du produit au moyen d'outils (par exemple tournevis), sauf si cela est autorisé pour certaines fonctions</li> <li>Modification ou conversion du produit</li> <li>Utilisation du produit après son détournement</li> <li>Utilisation du produit après son détournement</li> <li>Utilisation du produit après son détournement</li> <li>Utilisation du produit avec des accessoires provenant d'autres fabricants, sans l'autorisation expresse préalable de Leica Geosystems</li> <li>Aveuglement intentionnel de tiers</li> <li>Contrôle de machines, d'objets en mouvement ou application de surveillance similaire sans systèmes de contrôle et de sécurité additionnels</li> <li>Visée directe du soleil</li> <li>Mesures de sécurité inappropriées sur le lieu de travail</li> </ul> <b>Mesures de sécurité inappropriées sur le lieu de travail</b> Il incombe au responsable de l'équipement d'informer l'utilisateur des risques encourus et des moyens de prévention à sa disposition. Le produit ne doit pas être utilisé tant qu'une formation n'a pas été dispensée à l'opérateur. |
| 20.3                                                         | Limites d'utilisation                                                                                                    |
| Environnement                                                | Convient à une utilisation dans une atmosphère autorisant un séjour perma-<br>nent de l'homme. Ne convient pas à des environnements agressifs ou explo-<br>sifs.                                                                                                    |
|                                                              |                                                                                                    |
|                                                              | Travail dans des zones à risques, près d'installations électriques ou<br>dans des situations similaires                                                                                                    |

Risque de décès

Mesures préventives :

 Le responsable du produit doit contacter les autorités et experts en matière de sécurité locaux avant de travailler dans de telles conditions.

| 20.4                               | Responsabilités                                                                                                    |
|------------------------------------|----------------------------------------------------------------------------------------------------|
| Fabricant de l'instru-<br>ment     | Leica Geosystems AG, CH-9435 Heerbrugg, ci-après dénommé Leica<br>Geosystems, est responsable de la fourniture du produit, incluant les notices<br>techniques et les accessoires d'origine, en état de marche.                                                                                                    |
| Personne responsable<br>du produit | <ul> <li>Il incombe au responsable du produit :</li> <li>de comprendre les consignes de sécurité figurant sur le produit ainsi que<br/>les instructions du manuel de l'utilisateur ;</li> <li>de s'assurer que le produit est utilisé conformément aux instructions ;</li> <li>de se familiariser avec la réglementation locale en vigueur en matière de<br/>sécurité et de prévention des accidents ;</li> <li>d'informer Leica Geosystems sans délai si l'équipement et l'application<br/>présentent des défauts de sécurité ;</li> <li>de s'assurer que les lois nationales, règlements et conditions relatifs à<br/>l'utilisation du produit sont respectés.</li> </ul> |
| 20.5                               | Risques liés à l'utilisation                                                                                                    |
|                                    | AVIS                                                                                                    |
|                                    | Chute, utilisation non conforme, modification, stockage du produit pen-<br>dant une période prolongée ou transport du produit                                                                                                    |
|                                    | Faites attention aux résultats de mesure erronés.                                                                                                    |
|                                    | Mesures préventives :                                                                                                    |
|                                    | <ul> <li>Effectuez régulièrement des mesures d'essai et réalisez les réglages de<br/>terrain indiqués dans le Manuel de l'utilisateur, surtout si le produit a fait<br/>l'objet d'une utilisation inhabituelle, ainsi qu'avant et après des mesures<br/>importantes.</li> </ul>                                                                                                    |
|                                    | Nous recommandons d'utiliser la fonction <b>Check &amp; Adjust</b> et la plaque de calibrage du BLK3D pour vérifier la précision.                                                                                                    |

AVERTISSEMENT

## Influences mécaniques inappropriées sur les batteries

Des influences mécaniques inopportunes peuvent provoquer un incendie lors du transport, de l'expédition ou de la mise au rebut de batteries chargées.

## Mesures préventives :

- Avant d'expédier le produit ou de vous en débarrasser, déchargez entièrement les batteries en laissant l'équipement sous tension.
- Lors du transport ou de l'expédition de batteries, le responsable du produit doit s'assurer du respect des législations nationale et internationale en vigueur.
- Avant un transport ou une expédition, contactez votre transporteur local.

## Exposition des batteries résultant de contraintes mécaniques importantes, de températures élevées ou de l'immersion dans des fluides

Une fuite, un incendie ou une explosion des batteries peut en résulter.

#### Mesures préventives :

 Protégez les piles des contraintes mécaniques et des températures ambiantes trop élevées. Ne laissez pas tomber les piles et ne les plongez pas dans des liquides.

## AVERTISSEMENT

## Bornes de batteries court-circuitées

Quand les batteries entrent en contact avec des bijoux, des clés, du papier métallisé ou d'autres métaux, les bornes de batterie court-circuitées peuvent surchauffer et entraîner des blessures ou des incendies, par exemple en cas de stockage ou de transport de batteries dans une poche.

## Mesures préventives :

 Assurez-vous que les bornes des piles n'entrent pas en contact avec des objets métalliques.

## 

## Élimination incorrecte du produit

Si la mise au rebut du produit ne s'effectue pas dans les règles, les conséquences suivantes peuvent s'ensuivre :

- La combustion d'éléments en polymère produit un dégagement de gaz toxiques nocifs pour la santé.
- Il existe un risque d'explosion des batteries si elles sont endommagées ou exposées à de fortes températures ; elles peuvent alors provoquer des brûlures, des intoxications, une corrosion ou libérer des substances polluantes.
- En vous débarrassant du produit de manière irresponsable, vous pouvez permettre à des personnes non habilitées de s'en servir en infraction avec les règlements en vigueur ; elles courent ainsi, de même que des tiers, le risque de se blesser gravement et exposent l'environnement à un danger de libération de substances polluantes.

## Mesures préventives :

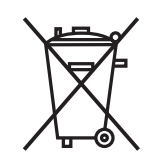

Ne mettez jamais ce produit au rebut en le jetant avec les ordures ménagères.

Appliquez les procédures de mise au rebut appropriées, dans le respect des réglementations en vigueur dans votre pays.

Veillez toujours à empêcher l'accès au produit à des personnes non habilitées.

## AVERTISSEMENT

## Équipement mal réparé

Risque de blessure pour les utilisateurs et de destruction de l'équipement en raison du manque de connaissances en matière de réparation.

#### Mesures préventives :

 Seuls les centres SAV agréés par Leica Geosystems sont autorisés à réparer ces produits.

## **ATTENTION**

Les modifications dont la conformité n'a pas expressément été approuvée par Leica Geosystems peuvent faire perdre à leur auteur son droit à utiliser le système.

## 

Utiliser uniquement les chargeurs recommandés par le fabricant pour charger les batteries.

| 20.6                      | Classification du laser                                                                                                    |  |
|---------------------------|----------------------------------------------------------------------------------------------------|--|
| 20.6.1                    | Informations générales                                                                                                    |  |
| Informations<br>générales | Les chapitres suivants fournissent des instructions et des informations de for-<br>mation sur la sécurité laser conformément à la norme internationale CEI<br>60825-1 (2014-05) et au rapport technique CEI TR 60825-14 (2004-02). Ces<br>indications permettent à la personne responsable du produit et à l'opérateur<br>de l'équipement d'anticiper les risques liés à son utilisation, afin de les éviter.                                                   |  |
|                           | <ul> <li>Conformément à la norme CEI TR 60825-14 (2004-02), les produits faisant partie des classes laser 1, 2 et 3R n'exigent pas :</li> <li>l'implication d'un responsable sécurité laser ;</li> <li>des gants et lunettes de protection</li> <li>des avertissements spécifiques dans la plage de travail du laser S'ils sont mis en service et utilisés conformément aux indications de ce manuel, les risques de lésions oculaires sont faibles.</li> </ul> |  |
|                           | Les lois nationales et réglementations locales peuvent contenir des dispositions plus sévères concernant l'utilisation sûre de lasers que les normes CEI 60825-1 (2014-05) et CEI TR 60825-14 (2004-02).                                                                                                    |  |
| 20.6.2                    | BLK3D                                                                                                    |  |
| Général                   | Le produit laser intégré à l'équipement génère un faisceau laser visible rouge<br>émis depuis l'avant du produit.                                                                                                    |  |
|                           | Le produit laser décrit dans cette section fait partie de la classe 2 selon:<br>• CEI 60825-1 (2014-05) : "Sécurité des produits laser"                                                                                                    |  |
|                           | Ces produits sont sûrs en cas d'exposition temporaire, mais peuvent faire<br>courir des risques en cas d'observation volontaire du faisceau. Le faisceau<br>peut provoquer un éblouissement, un aveuglement flash et des images<br>rémanentes, notamment dans un environnement peu lumineux.                                                                                                    |  |

| Description                                  | Valeur          |
|----------------------------------------------|-----------------|
| Longueur d'onde                              | 655 nm          |
| Puissance radiante maximale                  | 0,95 mW         |
| Durée de l'impulsion                         | >400 ps         |
| Fréquence de répétition des impulsions (FRI) | 320 MHz         |
| Divergence du faisceau                       | 0,16 x 0,6 mrad |

## Produit laser de classe 2

Du point de vue de la sécurité, les produits laser de classe 2 ne sont pas totalement inoffensifs pour les yeux.

#### Mesures préventives :

- Éviter de regarder les faisceaux laser de façon directe ou par le biais d'instruments optiques.
- Ne pas pointer le faisceau sur d'autres personnes ou sur des animaux.

## Étiquetage

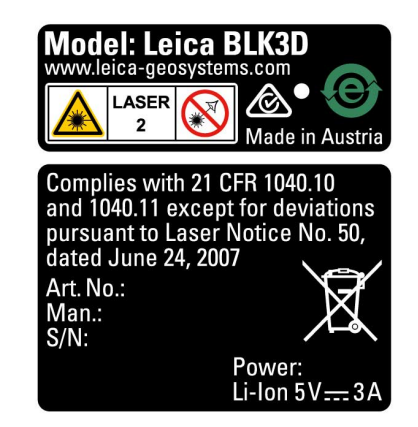

## 20.7

Description

# Compatibilité électromagnétique (CEM)

La compatibilité électromagnétique exprime la capacité du produit à fonctionner normalement dans un environnement où rayonnements électromagnétiques et décharges électrostatiques sont présents sans perturber le fonctionnement d'autres équipements.

## AVERTISSEMENT

#### Rayonnement électromagnétique

Un rayonnement électromagnétique peut perturber le fonctionnement d'autres équipements.

#### Mesures préventives :

 Bien que le produit satisfasse aux normes et règles strictes en vigueur en cette matière, Leica Geosystems ne peut totalement exclure la possibilité que d'autres équipements puissent être perturbés.

Utilisation du produit avec des accessoires d'autres fabricants, tels que des ordinateurs de terrain ou autre équipement électronique, des câbles spéciaux ou des batteries externes

Une telle utilisation peut perturber le fonctionnement d'autres équipements.

#### Mesures préventives :

- N'utilisez que l'équipement et les accessoires recommandés par Leica Geosystems.
- Ils satisfont aux exigences strictes stipulées par les normes et les directives lorsqu'ils sont utilisés en combinaison avec le produit.
- Conformez-vous aux informations communiquées par le fabricant relatives à la compatibilité électromagnétique lorsque vous utilisez des ordinateurs, des postes radio émetteurs-récepteurs ou d'autres équipements électroniques.

## **ATTENTION**

#### Rayonnement électromagnétique intense. Par exemple à proximité d'émetteurs radio, de transpondeurs, de talkies-walkies ou de groupes diesel-électrogènes

Bien que le produit soit conforme aux normes et aux règles strictes en vigueur en cette matière, Leica Geosystems ne peut totalement exclure la possibilité que d'autres équipements puissent être perturbés par le fonctionnement du produit dans un tel environnement électromagnétique.

#### Mesures préventives :

• Contrôlez la vraisemblance des résultats obtenus dans ces conditions.

20.8

## Déclaration FCC, applicable aux États-Unis

Le paragraphe ci-dessous en grisé ne s'applique qu'aux produits sans radio.

Cet équipement a été testé et est considéré comme conforme aux limites imparties à un appareil numérique de classe B, conformément à la partie 15 des règles FCC.

Ces limites sont prévues pour assurer une protection suffisante contre les perturbations dans une installation fixe.

Cet équipement génère, utilise et émet une énergie radiofréquence et, s'il n'est pas installé et utilisé conformément aux instructions, peut engendrer des perturbations dans les communications radio. Cependant, il ne peut être garanti que des interférences ne se produiront pas dans une installation particulière.

Si cet équipement devait gravement perturber la réception des émissions de radio et de télévision, ce qui peut être établi en mettant l'équipement sous puis hors tension, nous conseillons à l'utilisateur de tenter de remédier aux interférences en appliquant une ou plusieurs des mesures suivantes :

- réorienter l'antenne réceptrice ou la changer de place.
- augmenter la distance entre l'équipement et le récepteur.
- connecter l'équipement à une sortie sur un circuit différent de celui sur lequel le récepteur est branché.
- demander conseil à votre revendeur ou à un technicien radio/TV expérimenté.

## **ATTENTION**

Les modifications dont la conformité n'a pas expressément été approuvée par Leica Geosystems peuvent faire perdre à leur auteur son droit à utiliser le système.

## Déclaration d'exposition aux radiations FCC

La puissance de sortie irradiée de l'instrument se trouve largement en dessous des limites d'exposition à la fréquence radio FCC. Néanmoins, l'instrument doit être utilisé de telle façon que le potentiel de contact avec des personnes pendant son fonctionnement normal soit minimal. Pour éviter le risque de dépasser les limites d'exposition radiofréquence FCC, gardez (vous ou une autre personne dans le voisinage) une distance d'au moins 20 cm par rapport à l'antenne intégrée dans l'instrument.

B

Cet appareil est conforme à la section 15 des règlements FCC. Son fonctionnement est soumis aux deux conditions suivantes :

- 1. cet appareil ne doit pas causer d'interférences nuisibles, et
- 2. cet appareil doit accepter toute autre interférence reçue, y compris les interférences pouvant entraîner un fonctionnement non désiré.

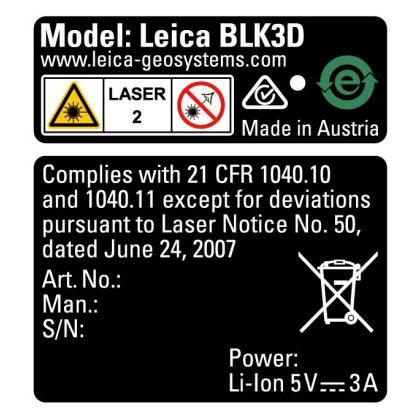

20.9

## Déclarations ISED (EN / FR), applicables au Canada

## **WARNING**

This Class (B) digital apparatus complies with Canadian ICES-003. Cet appareil numérique de la classe (B) est conforme à la norme NMB-003 du Canada.

## **Canada Compliance Statement**

This device contains licence-exempt transmitter(s)/receiver(s) that comply with Innovation, Science and Economic Development Canada's licence-exempt RSS(s). Operation is subject to the following two conditions:

- 1. This device may not cause interference.
- 2. This device must accept any interference, including interference that may cause undesired operation of the device.

## Canada Déclaration de Conformité

L'émetteur/récepteur exempt de licence contenu dans le présent appareil est conforme aux CNR d'Innovation, Sciences et Développement économique Canada applicables aux appareils radio exempts de licence. L'exploitation est autorisée aux deux conditions suivantes:

- 1. L'appareil ne doit pas produire de brouillage;
- 2. L'appareil doit accepter tout brouillage radioélectrique subi, même si le brouillage est susceptible d'en compromettre le fonctionnement.

905449-2.2.0fr Traduction du texte original (905446-2.2.0en) Publié en Suisse © 2020 Leica Geosystems AG, Heerbrugg, Suisse

Leica Geosystems AG

Heinrich-Wild-Strasse CH-9435 Heerbrugg Suisse Téléphone +41 71 727 31 31

www.leica-geosystems.com

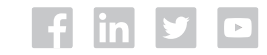

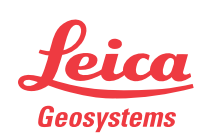

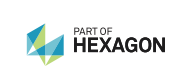